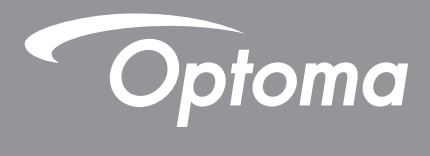

# **Proyector DLP**<sup>®</sup>

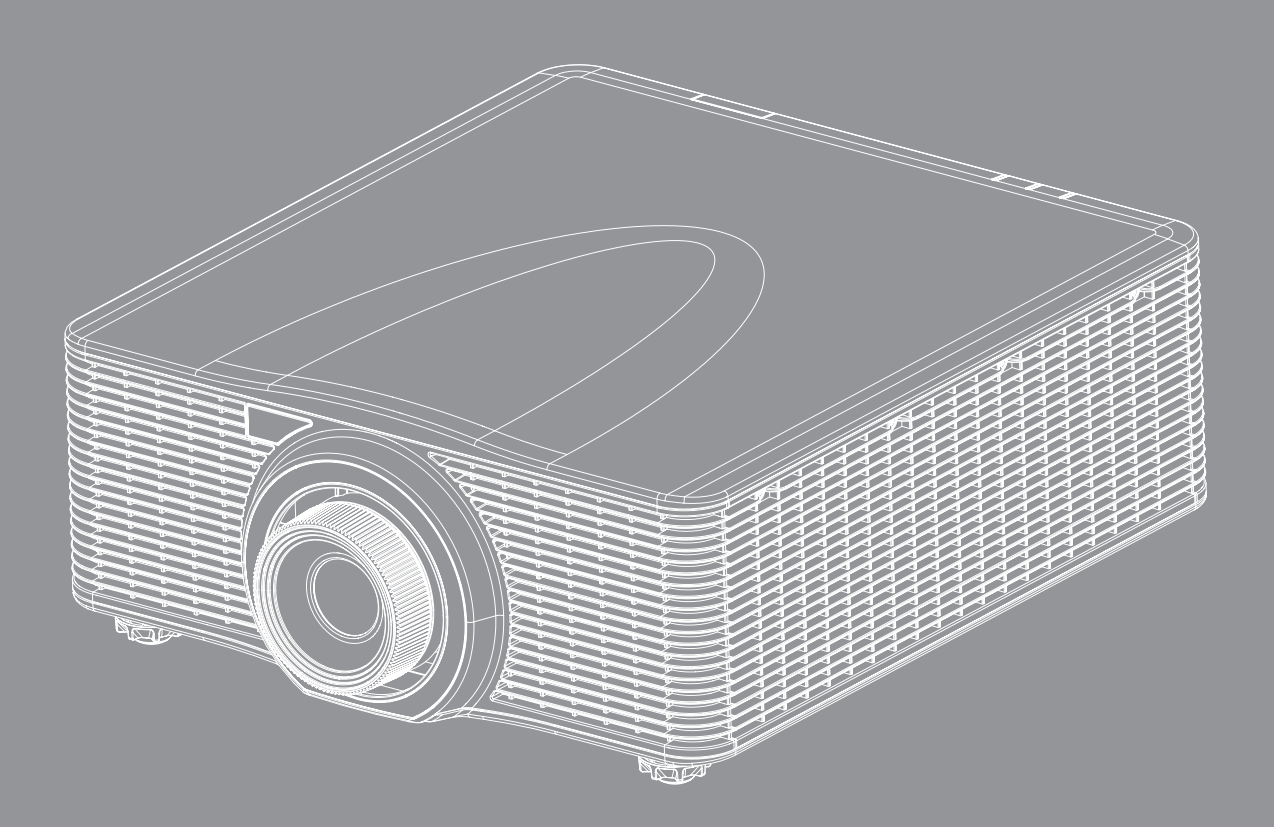

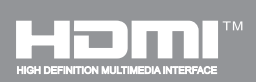

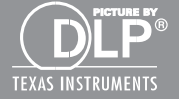

Manual de usuario

# TABLA DE CONTENIDO

| SEGURIDAD                                                                                                    | 4                    |
|----------------------------------------------------------------------------------------------------|----------------------|
| Instrucciones de seguridad importantes                                                                               | . 4                  |
| Información de seguridad de radiación laser                                                                          | . 5                  |
| Derechos de autor                                                                                                    | . 6                  |
| Renuncia de responsabilidad                                                                                          | . 6                  |
| Reconocimiento de marcas registradas                                                                                 | . 6                  |
| FCC                                                                                                    | . 6                  |
| WEEE                                                                                                    | . 7<br>. 7           |
| INTRODUCCIÓN                                                                                                    | 8                    |
| Contenido del paquete                                                                                                | . 8                  |
| Accesorios estándar                                                                                                  | . 8                  |
| Accesorios opcionales                                                                                                | . 8                  |
| Descripción general del producto                                                                                     | . 9                  |
|                                                                                                    | 10                   |
| Panel de control                                                                                                    | 11                   |
| Mando a distancia                                                                                                    | 12                   |
| CONFIGURACIÓN E INSTALACIÓN                                                                                          | 13                   |
| Instalación de la lente de provección                                                                                | 13                   |
| Aiustar la posición del provector                                                                                    | 15                   |
| Conectar fuentes al proyecto                                                                                         | 16                   |
| Ajuste de la imagen del proyector                                                                                    | 17                   |
| Configuración del mando a distancia                                                                                  | 18                   |
| UTILIZAR EL PROYECTOR                                                                                                | 20                   |
|                                                                                                    |                      |
| Encender y apagar el proyector                                                                                       | 20                   |
| Seleccionar una fuente de entrada                                                                                    | 21                   |
| Navegación por el menú y funciones                                                                                   | 22                   |
| Arbol de menús en pantalla (OSD)                                                                                     | 23                   |
|                                                                                                    | ~ ~                  |
| Menú PANTALLA                                                                                                    | 30                   |
| Menú PANTALLA<br>Menú SALIDA                                                                                         | 30<br>35             |
| Menú PANTALLA<br>Menú SALIDA<br>Menú CONF<br>Menú Configuración Bod. Configuración do control                        | 30<br>35<br>39       |
| Menú PANTALLA.<br>Menú SALIDA.<br>Menú CONF.<br>Menú Configuración - Red - Configuración de control<br>Menú OPCIONES | 30<br>35<br>39<br>44 |

| INFORMACIÓN ADICIONAL                               | 53 |
|-----------------------------------------------------|----|
| Resoluciones compatibles                            | 53 |
| Tamaño de imagen y distancia de proyección          | 58 |
| Dimensiones del proyector e instalación en el techo | 59 |
| Códigos del mando a distancia IR                    | 60 |
| Solucionar problemas                                | 63 |
| Indicador de advertencia                            | 65 |
| Especificaciones                                    | 67 |
| Sucursales internacionales de Optoma                | 68 |

## SEGURIDAD

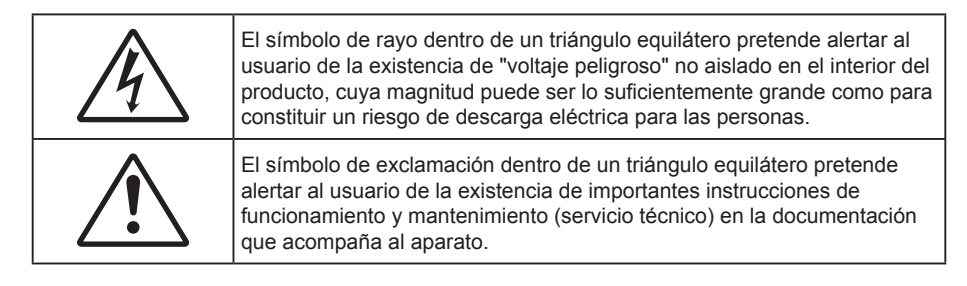

Siga todas las advertencias, precauciones y procedimientos de mantenimiento recomendados en esta guía del usuario.

### Instrucciones de seguridad importantes

- No bloquee ninguna abertura de ventilación. Para garantizar un funcionamiento fiable del proyector y para evitar que se sobrecaliente, es recomendable instalarlo en una ubicación que no bloquee la ventilación. A modo de ejemplo, no coloque el proyector en una mesa llena de objetos, un sofá, una cama, etc. No coloque el proyector en un lugar cerrado como una estantería o armario que restrinja el flujo de aire.
- Para reducir el riesgo de incendio y/o descarga eléctrica, no exponga el proyector a la lluvia o humedad. No coloque el aparato cerca de fuentes de calor, como por ejemplo radiadores, hornillos u otros aparatos como amplificadores que produzcan calor.
- No permita que ningún objeto o líquido entre en el proyector. Podrían entrar en contacto con punto de voltaje peligroso y cortocircuitar componentes, lo que podría originar un incendio o descargas eléctricas.
- No utilice el producto bajo las siguientes condiciones:
  - En ambientes muy calurosos, fríos o húmedos.
    - (i) Asegúrese de que la temperatura ambiente se encuentre entre 5°C 40°C
    - (ii) Asegúrese de que la humedad relativa se encuentre entre 10% ~ 85%
  - En áreas donde el polvo y la suciedad se acumulen con facilidad.
  - Cerca de cualquier aparato que genere un campo magnético fuerte.
  - Bajo luz solar directa.
- No utilice el proyector en lugares donde pueda haber gases inflamables o gases explosivos en la atmósfera. La lámpara que se encuentra dentro del proyector alcanza temperaturas muy altas durante el funcionamiento y los gases pueden encenderse, lo que puede dar lugar a un incendio.
- No utilice la unidad si se presenta algún daño físico. Los daños físicos/utilizaciones incorrectas podrían ser (aunque no están limitados a):
  - La unidad se ha dejado caer.
  - El cable de alimentación o el enchufe está dañado.
  - Se ha derramado líquido sobre el proyector.
  - El proyector se ha expuesto a la lluvia o a la humedad.
  - Algo se ha caído dentro del proyector o está suelto.
- No coloque el proyector sobre una superficie inestable. El proyector puede caerse, lo que puede dar lugar a lesiones personales o daños en el propio proyector.
- No bloquee la luz que sale de la lente del proyector cuando se encuentra en funcionamiento. La luz calienta el objeto y puede fundirse, lo que puede provocar quemaduras o un incendio.
- No abra o desmonte este proyector, ya que se podrían producir descargas eléctricas.
- No intente reparar la unidad por sí mismo. Si abre o retira las tapas puede quedar expuesto a voltajes peligrosos y a otros riesgos. Llame a Optoma antes de enviar la unidad para que la reparen.

- Consulte la carcasa del proyector para obtener instrucciones relacionadas con la seguridad.
- La unidad solamente debe ser reparada por personal de servicio técnico cualificado.
- Utilice únicamente accesorios especificados por el fabricante.
- No mire directamente a la lente del proyector mientras está en funcionamiento. El brillo de la luz puede dañarle los ojos.
- Cuando reemplace la lámpara, espere a que la unidad se enfríe.
- Cuando apague el proyector, asegúrese de que el ciclo de enfriamiento se ha completado antes de desconectar la alimentación. Deje que transcurran 90 segundos para que el proyector se enfríe.
- Apagar la unidad y desconectar el enchufe de alimentación de la toma de CA antes de limpiar el producto.
- Use un paño suave seco con detergente suave para limpiar la carcasa de la pantalla. No utilizar limpiadores, ceras o disolventes abrasivos para limpiar la unidad.
- Desconectar el enchufe de la corriente de la salida de CA si no va a usar el producto durante un prolongado período de tiempo.
- No coloque el proyector en lugares donde pueda estar sometido a vibraciones o impactos.
- No toque la lente con las manos desprotegidas.
- Quite las pilas del mando a distancia antes de guardarlo. Si las pilas se dejan en el mando a distancia durante prolongados períodos de tiempo, pueden presentar fugas.
- No utilice o almacene el proyector en lugares donde haya humo procedente de aceite o cigarrillos, ya que puede afectar negativamente a la calidad del rendimiento del proyector.
- Siga la instalación de orientación del proyector correcta ya que una instalación no estándar puede afectar al rendimiento del proyector.
- Utilice una regleta de enchufes y o protector de sobrevoltaje. Los apagones y las caídas de tensión pueden DAÑAR los dispositivos.

### Información de seguridad de radiación laser

- Este producto está clasificado como Clase 3R de la IEC 60825-1: 2007 y también cumple con las normativas 21 CFR 1040.10 y 1040.11, excepto en lo que se refiere a las desviaciones conforme al aviso sobre el láser nº 50, con fecha de 24 de junio de 2007.
   IEC 60825-1:2014 PRODUCTO LASER DE CLASE 1 GROUPO DE RIESGO 2
- La etiqueta explicativa muestra toda la información sobre la energía láser.

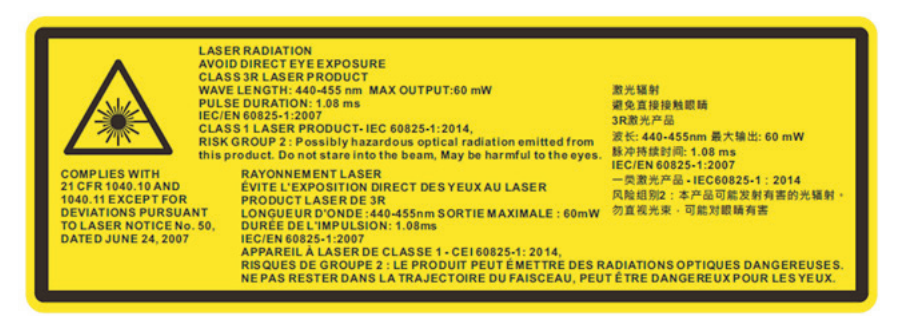

- PRODUCTO LASER DE CLASE 3R EVITE LA EXPOSICIÓN DIRECTA DE LOS OJOS.
- La apertura del láser procede desde la lente de proyección, NO MIRE A LA LENTE.

ASER APERTURE O NOT LOOK INTO THE LENS

- Este proyector tiene un módulo láser de Clase 4 integrado. El desmontaje y la modificación son muy peligrosos y nunca se deben llevar a cabo.
- Cualquier operación o ajuste no indicado específicamente en el manual del usuario provoca riesgo de exposición peligrosa a la radiación láser.

- No abra o desmonte el proyector, ya que se pueden producir daños por la exposición a la radiación láser.
- No mire al haz cuando el proyector esté encendido. La luz intensa puede provocar daños irreparables a la vista.
- Al encender el proyector, asegúrese de que nadie dentro del rango de proyección está mirando a la lente.
- Si no sigue el procedimiento de control, ajuste o funcionamiento, se pueden producir daños por la exposición a la radiación láser.
- Instrucciones adecuadas para el montaje, operación y mantenimiento, incluyendo advertencias claras sobre las precauciones para evitar la posible exposición a la radiación láser y radiación colateral que excedan los límites de emisión accesible en Clase 3R.

### Derechos de autor

Esta publicación, incluidas todas las fotografías, ilustraciones y software, está protegida por leyes de derechos de autor internacionales, con todos los derechos reservados. Ni este manual ni ningún material aquí contenido, puede ser reproducido sin el consentimiento por escrito del autor.

© Copyright 2016

### Renuncia de responsabilidad

La información contenida en este documento está sujeta a cambios sin previo aviso. El fabricante no representa ni otorga ninguna garantía respecto al contenido de esta documentación y renuncia expresamente a cualquier garantía implícita de comerciabilidad o idoneidad para cualquier fin determinado. El fabricante se reserva el derecho de revisar esta publicación y de realizar cambios en el contenido del presente documento cuando lo estime oportuno sin que tenga la obligación de notificar a ninguna persona dichos cambios o revisiones.

### Reconocimiento de marcas registradas

Kensington es una marca comercial registrada en EE.UU. de ACCO Brand Corporation con registros emitidos y aplicaciones pendientes en otros países de todo el mundo.

HDMI, el logotipo de HDMI y High-Definition Multimedia Interface son marcas comerciales o marcas registradas de HDMI Licensing, LLC en Estados Unidos y otros países.

DLP<sup>®</sup>, DLP Link y el logotipo de DLP son marcas comerciales registradas de Texas Instruments, y BrilliantColor<sup>™</sup> es una marca comercial de Texas Instruments.

Todos los demás nombres de producto utilizados en este manual pertenecen a sus respectivos propietarios y están reconocidos.

### FCC

Este equipo ha sido comprobado y se determinó que cumple con los límites de dispositivo digital Clase A, de acuerdo con la Parte 15 de las Reglas de la FCC. Estos límites se crearon con el fin de proporcionar una protección razonable contra interferencia dañina en una instalación residencial. Este equipo genera, utiliza y puede irradiar energía de radiofrecuencia y, si no se encuentra instalado o si no es utilizado de acuerdo con las instrucciones, puede causar interferencias dañinas a las comunicaciones de radio.

Sin embargo, no se puede garantizar que la interferencia no ocurrirá en una instalación en particular. Si este dispositivo causa interferencias perjudiciales para la recepción de ondas de radio o televisión, lo cual puede determinarse apagándolo y encendiéndolo, se recomienda al usuario intentar corregir la interferencia poniendo en práctica una o más de las siguientes medidas:

- Reoriente o coloque en otro lugar la antena receptora.
- Incremente la separación entre el equipo y el receptor.
- Conecte el equipo a un tomacorriente diferente del que se encuentra conectado el receptor.
- Consulte a un vendedor o técnico experimentado de radio/TV para obtener ayuda.

#### Aviso: Cables blindados

Todas las conexiones con otros dispositivos deben ser realizadas utilizando cables blindados con el fin de mantener el cumplimiento de las regulaciones de la FCC.

#### Precaución

Aquellos cambios o modificaciones que no hayan sido expresamente aprobados por el fabricante podrían invalidar la autorización concedida por la Comisión Federal de Comunicaciones al usuario para usar este proyector.

#### Condiciones de funcionamiento

Este dispositivo cumple con la Parte 15 de las Reglas de la FCC. El funcionamiento se encuentra sujeto a las siguientes dos condiciones:

1. Este dispositivo no debe causar interferencias perjudiciales; y

2. Este dispositivo debe aceptar cualquier interferencia recibida, incluidas aquellas que pudieran causar un funcionamiento no deseado.

#### Aviso: Usuarios de Canadá:

Este dispositivo digital de Clase A cumple la normativa ICES-003 canadiense.

Remarque à l'intention des utilisateurs canadiens

Cet appareil numérique de la classe A est conforme à la norme NMB-003 du Canada.

### Declaración de conformidad de los países de la Unión Europea

- Directiva EMC 2004/108/EEC (enmiendas incluidas)
- Directiva de Bajo Voltaje 2006/95/EC
- Directiva R y TTE 1999/5/EC (si el producto tiene función RF)

### WEEE

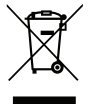

#### Instrucciones de desecho

No arroje este dispositivo electrónico a la basura cuando desee desecharlo. Para minimizar la contaminación y asegurar la máxima protección del medio ambiente global, recíclelo.

## Contenido del paquete

Desempaquete con cuidado el producto y compruebe que tiene todos los elementos enumerados a continuación bajo la sección de accesorios estándar. Algunos de los elementos que figuran en los accesorios opcionales pueden no estar disponibles en función del modelo, las especificaciones y la región de compra. Compruébelo en su lugar se compra. Algunos accesorios pueden variar según la región.

La tarjeta de garantía solo se suministra en ciertas regiones concretas. Póngase en contacto con su proveedor para obtener más información detallada.

### Accesorios estándar

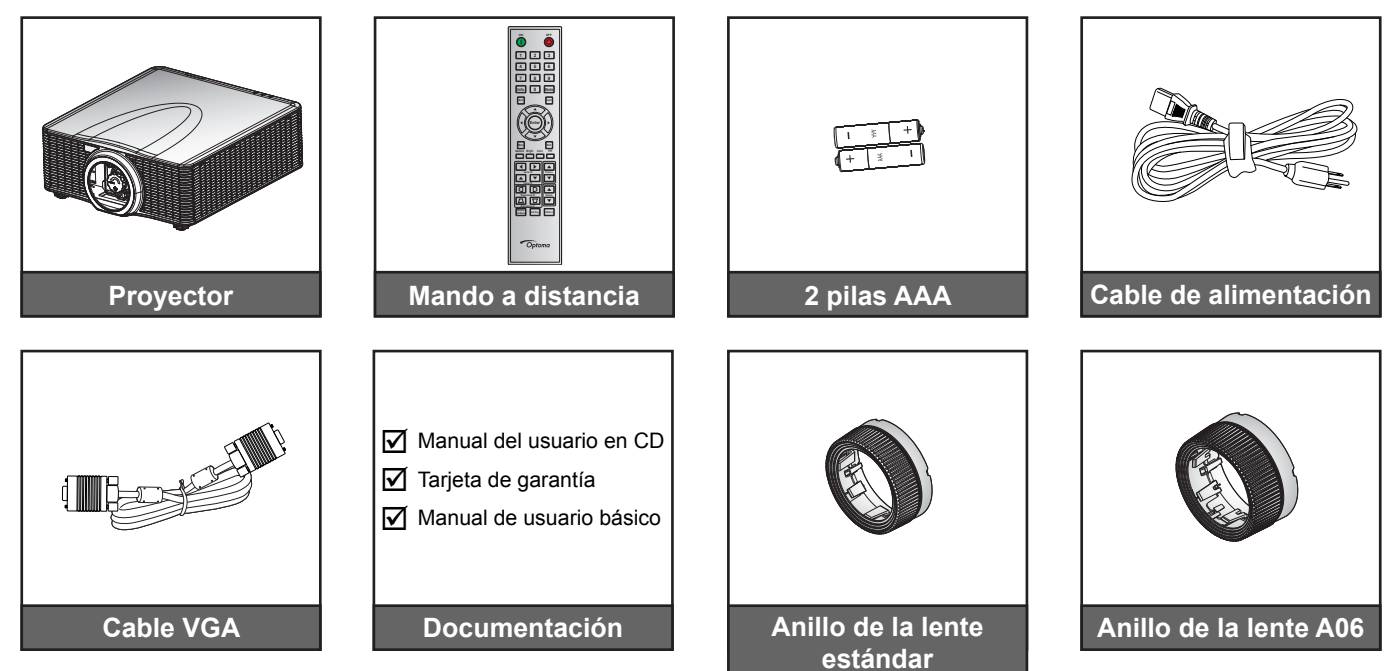

### Accesorios opcionales

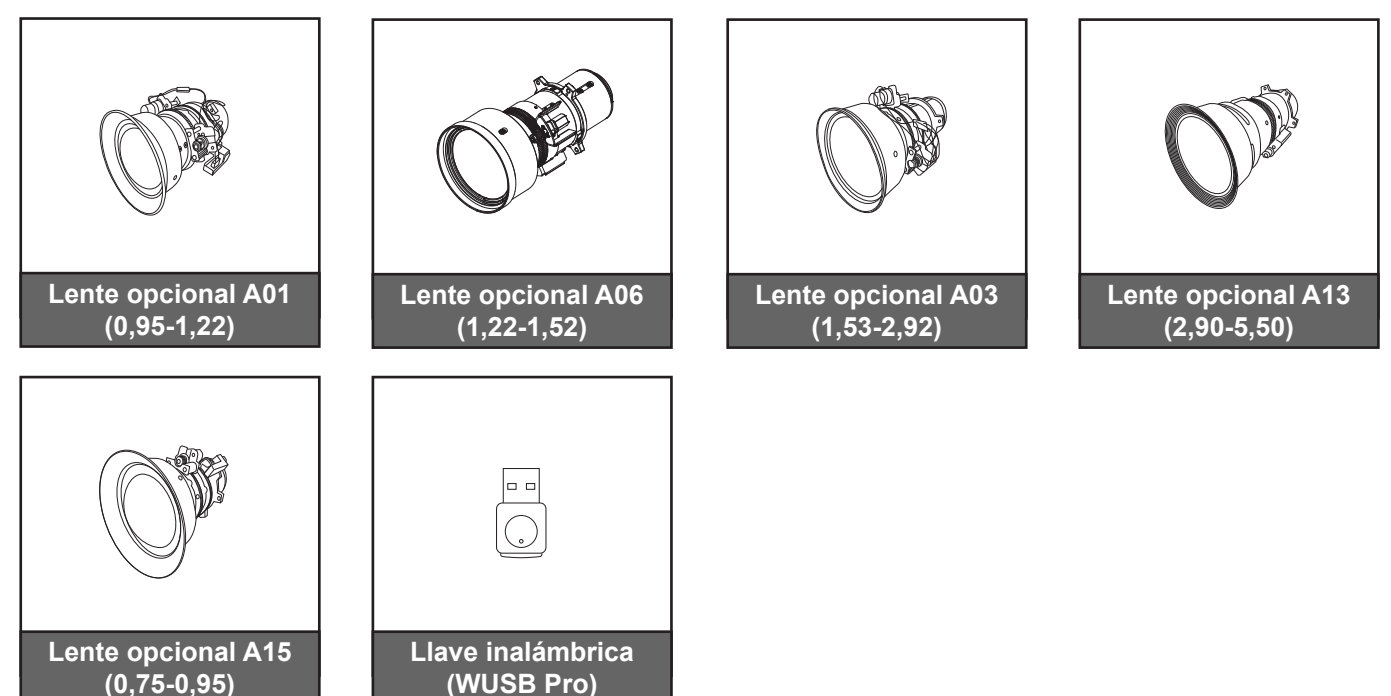

Nota: Los accesorios opcionales varían en función del modelo, de las especificaciones y de la región.

## Descripción general del producto

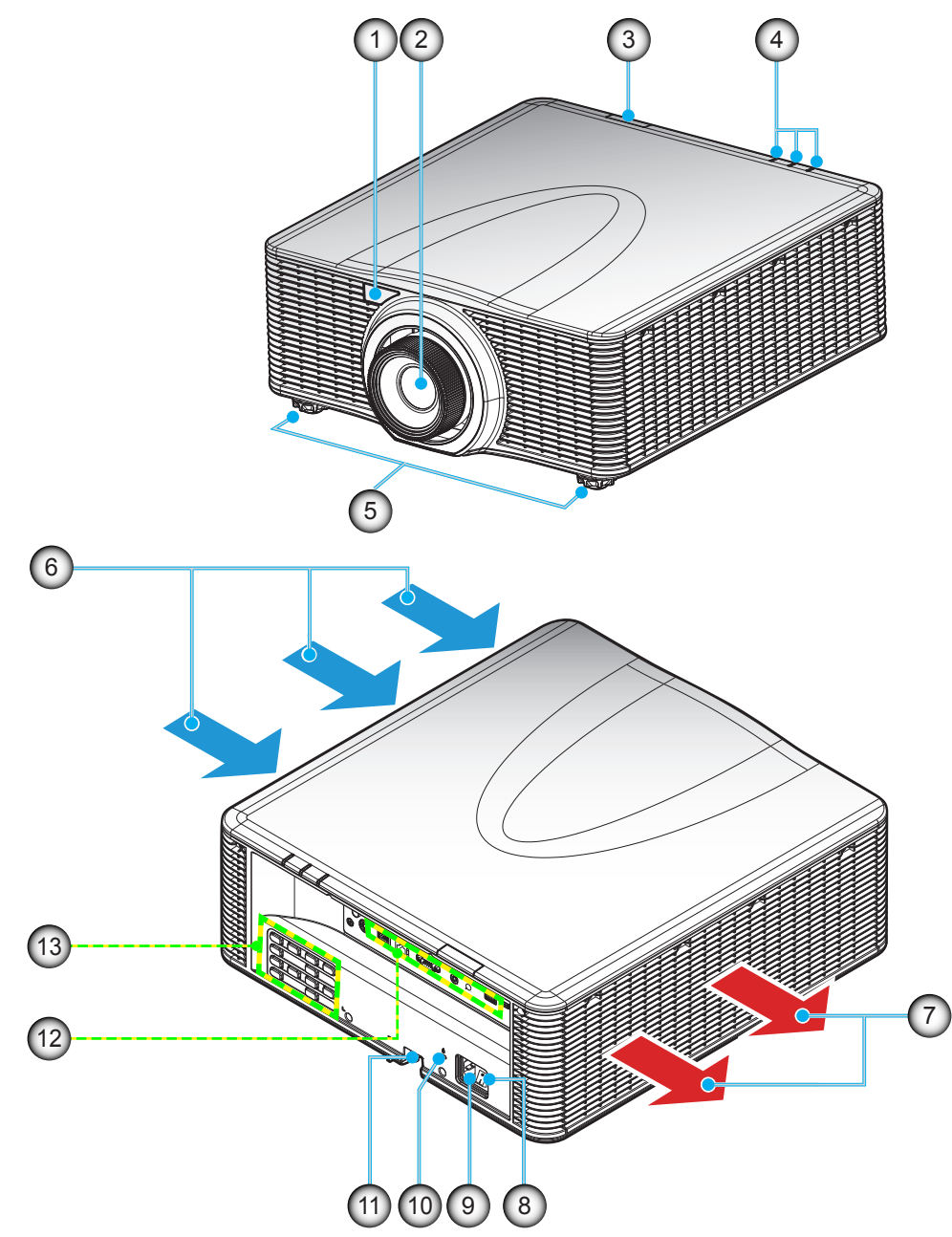

Nota: No bloquee las aberturas de ventilación de entrada y salida del proyector. (\*) Los accesorios opcionales varían en función del modelo, de las especificaciones y de la región.

| N٥ | Elemento                     | N°  | Elemento                      |
|----|------------------------------|-----|-------------------------------|
| 1. | Receptor IR frontal          | 8.  | Interruptor de alimentación   |
| 2. | Lente                        | 9.  | Conector de alimentación      |
| 3. | Receptor IR superior         | 10. | Puerto de bloqueo Kensington™ |
| 4. | Indicadores LED de estado    | 11. | Barra de Seguridad            |
| 5. | Pie de ajuste de inclinación | 12. | Entrada / Salida              |
| 6. | Ventilación (entrada)        | 13. | Panel de control              |
| 7. | Ventilación (salida)         |     |                               |
|    |                              |     |                               |

## Conexiones

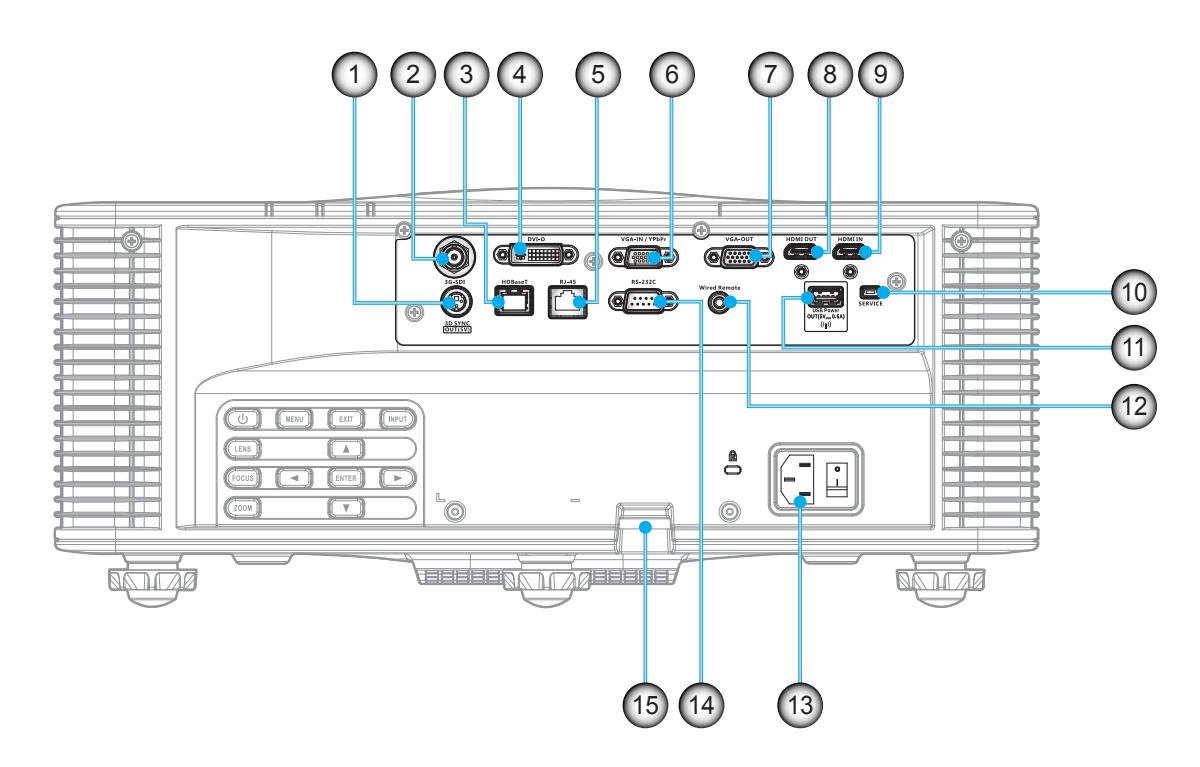

| N٥ | Elemento                             | N°  | Elemento                                                      |
|----|--------------------------------------|-----|---------------------------------------------------------------|
| 1. | Conector 3G-SDI                      | 9.  | Conector ENTRADA HDMI                                         |
| 2. | Conector SALIDA de sincronización 3D | 10. | Conector para SERVICIO TÉCNICO                                |
| 3. | Conector HDBaseT                     | 11. | Conector USB (compatible con 5V, 0,5A) para llave inalámbrica |
| 4. | Conector DVI-D                       | 12. | Conector de ENTRADA del mando a distancia                     |
| 5. | Conector LAN                         | 13. | Conector de alimentación                                      |
| 6. | Conector ENTRADA VGA                 | 14. | Conector RS-232C                                              |
| 7. | Conector SALIDAD VGA                 | 15. | Barra de Seguridad                                            |
| 8. | Conector SALIDA HDMI                 |     |                                                               |
|    |                                      |     |                                                               |

## Panel de control

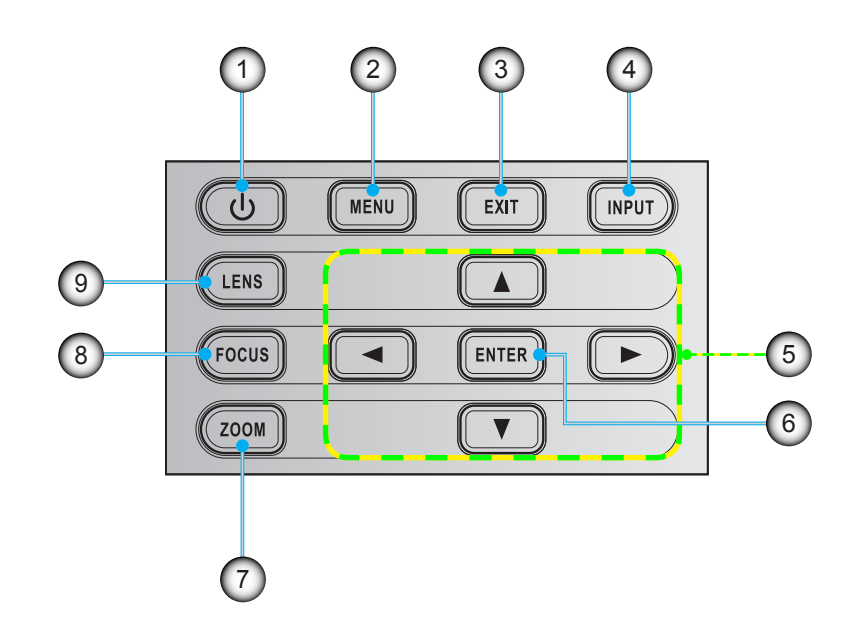

| N٥ | Elemento                                   | N° | Elemento |
|----|--------------------------------------------|----|----------|
| 1. | Encendido y apagado                        | 6. | Entrar   |
| 2. | Menú                                       | 7. | Zoom     |
| 3. | Salir                                      | 8. | Enfoque  |
| 4. | Entrada                                    | 9. | Lente    |
| 5. | Botones de selección de cuatro direcciones |    |          |
|    |                                            |    |          |

## Mando a distancia

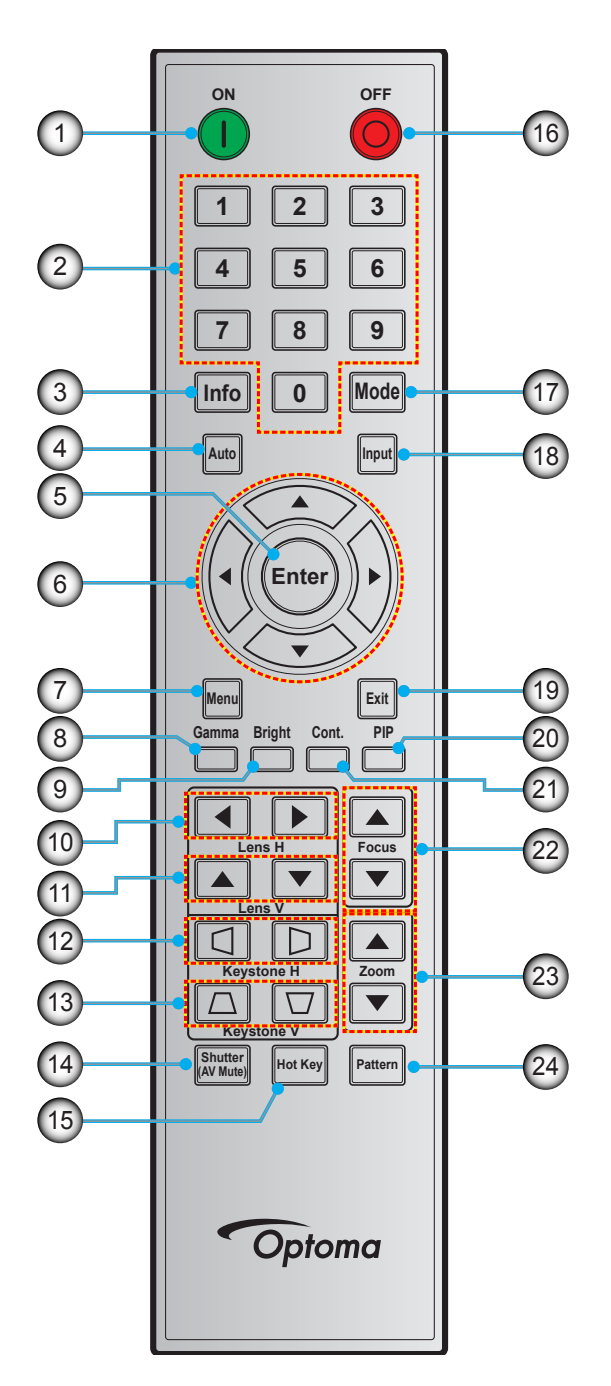

| N٥ | Elemento               |
|----|------------------------|
| 1. | Encendido              |
| 2. | Botones numéricos      |
| 3. | Información            |
| 4. | Auto                   |
| 5. | Entrar                 |
| 6. | Botones de selección d |

- Botones de selección de cuatro direcciones
   Menú
- 8. Gamma

NºElemento9.Brillante10.Lente horizontal11.Lente vertical12.Corrección trapezoidal<br/>horizontal13.Corrección trapezoidal<br/>vertical14.Obturador (Silencio AV)15.Botón de acceso rápido16.Apagado

| N٥  | Elemento |
|-----|----------|
| 17. | Modo     |
| 18. | Entrada  |
| 19. | Salir    |
| 20. | PIP      |
| 21. | Cont.    |
| 22. | Enfoque  |
| 23. | Zoom     |
| 24. | Patrón   |

## Instalación de la lente de proyección

Antes de instalar el proyector, instale la lente de proyección en el proyector.

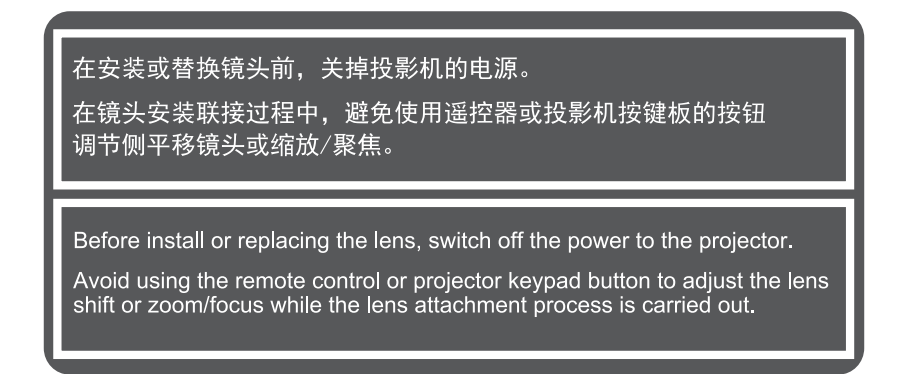

#### **IMPORTANTE**:

- Asegúrese de que el proyector se enciende correctamente antes de instalar la lente.
- Durante la instalación de la lente, no ajuste el desplazamiento de la lente, el zoom o el enfoque, ya sea usando el mando a distancia o el teclado del proyector.

### Procedimiento:

1. Gire la tapa de la lente en sentido contrario a las agujas del reloj.

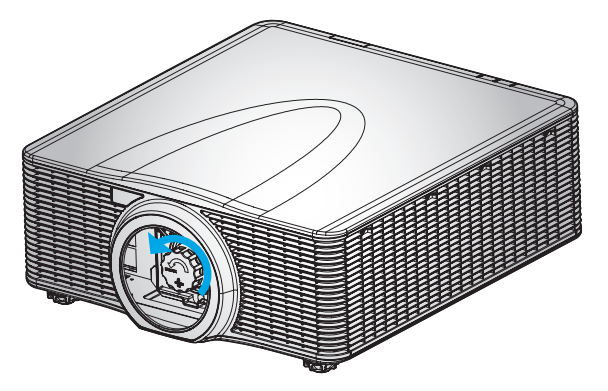

2. Retire la tapa de la lente.

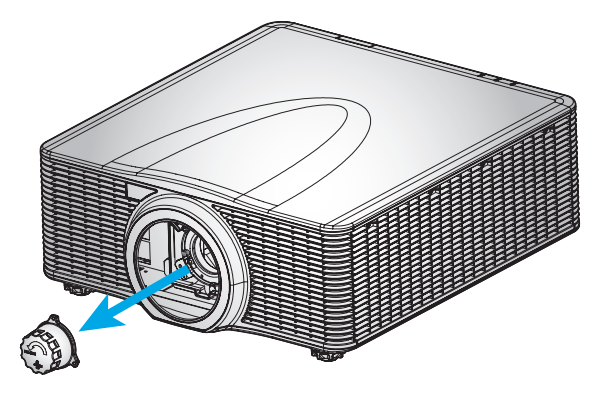

3. Instale la lente en el proyector.

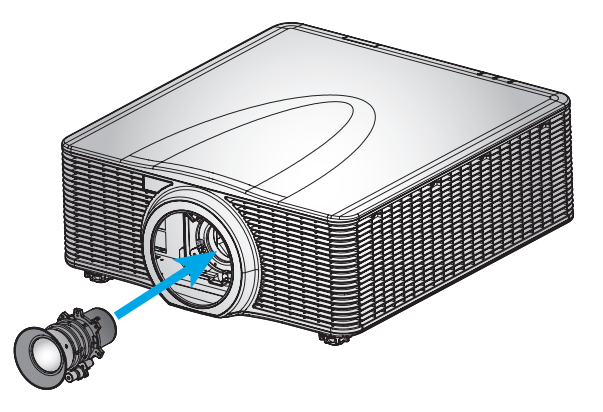

4. Gire la lente en el sentido de las agujas del reloj para bloquear la lente en su lugar.

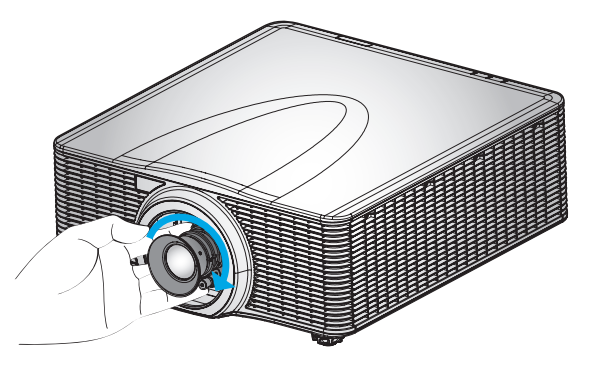

5. Instalar firmemente el anillo de la lente en la lente.

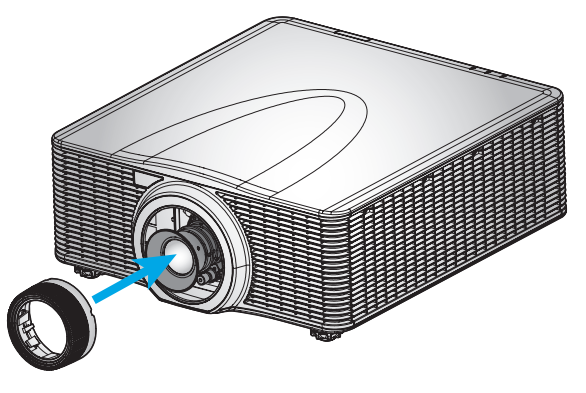

Nota: Los anillos de la lente son compatibles con los siguientes módulos de lentes: A01 (0,95-1,22), A06 (1,22-1,52), A03 (1,53-2,92) y A13 (2,90-5,50).

## Ajustar la posición del proyector

Cuando seleccione una posición para el proyector, tenga en cuenta el tamaño y la forma de la pantalla, la ubicación de las salidas de corriente y la distancia entre el proyector y el resto del equipo. Siga estas pautas generales:

- Coloque el proyector en una superficie plana formando un ángulo recto con la pantalla. El proyector (con la lente estándar) debe encontrarse como mínimo a 0,9 metros (3 pies) de la pantalla de proyección.
- Coloque el proyector a la distancia necesaria de la pantalla. La distancia entre la lente del proyector y la pantalla, el ajuste de zoom y el formato de vídeo determinan el tamaño de la imagen proyectada.
- Para lente corta fija, la imagen tiene un ángulo predeterminado. No obstante, la función de desplazamiento de la lente proporciona una compensación variable a la imagen.
- Operación de orientación libre de 360 grados

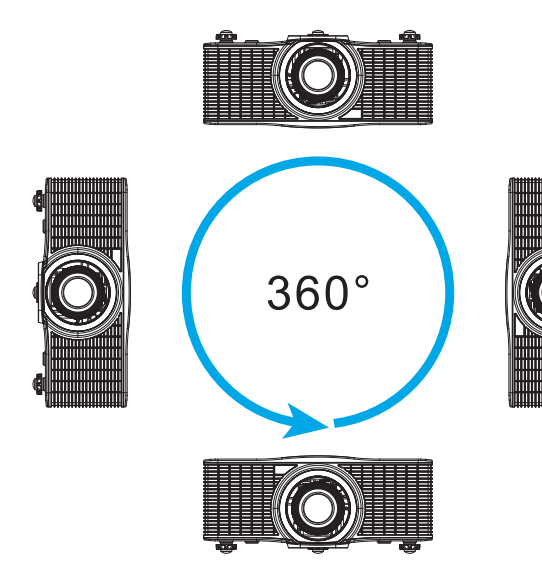

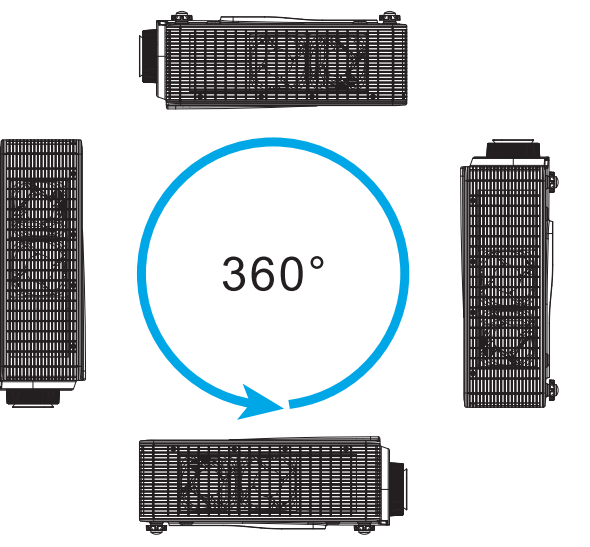

## Conectar fuentes al proyecto

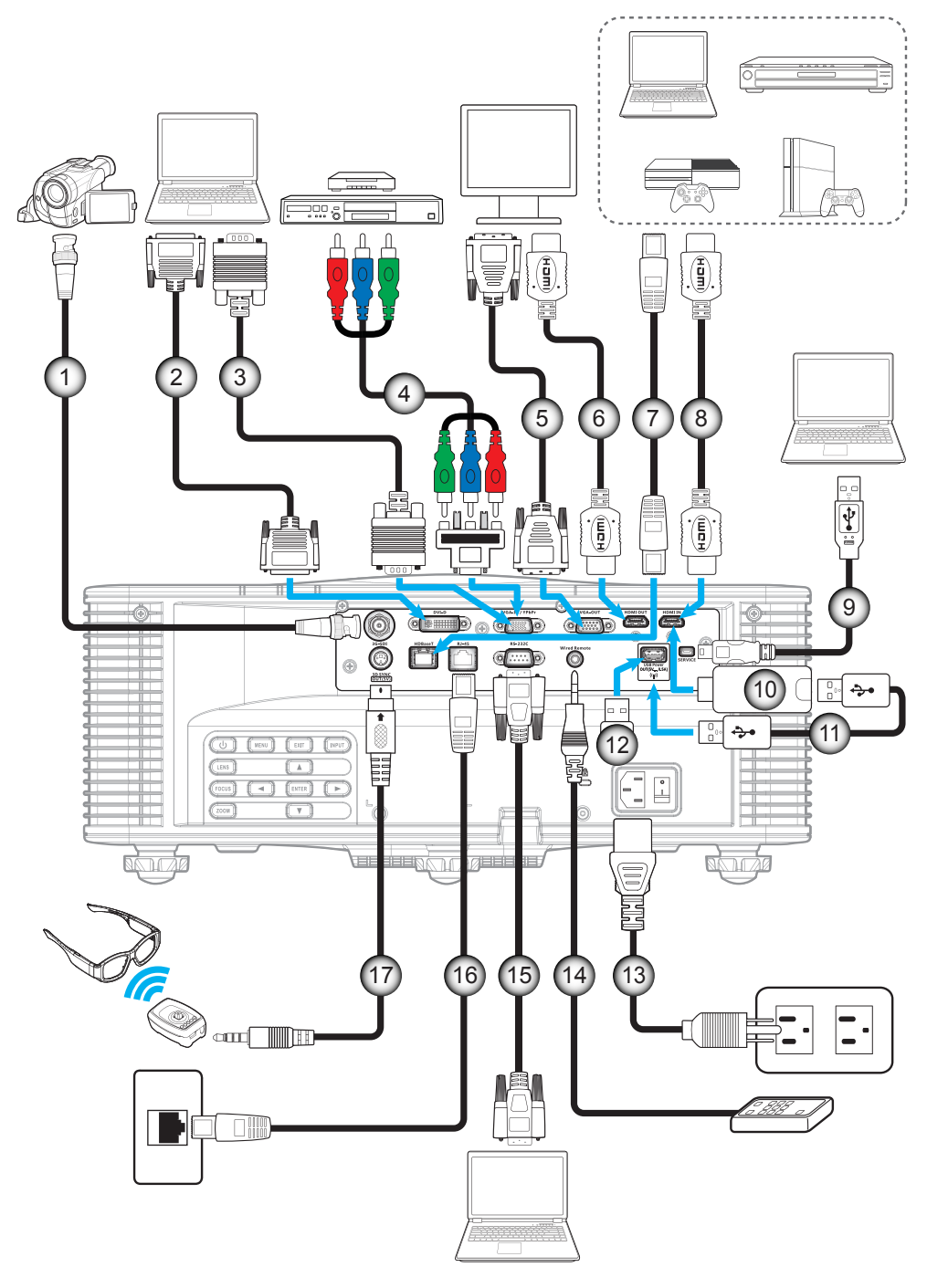

| No | Elemento                      | No  | Elemento                                                |
|----|-------------------------------|-----|---------------------------------------------------------|
| 1. | Cable BNC                     | 10. | Llave HDMI                                              |
| 2. | Cable DVI-D                   | 11. | Cable de alimentación USB                               |
| 3. | Cable de entrada VGA          | 12. | Llave inalámbrica (Wi-Fi)                               |
| 4. | Cable de componentes RCA      | 13. | Cable de alimentación                                   |
| 5. | Cable de salida VGA           | 14. | Cable de entrada del mando a distancia cableado (~30 m) |
| 6. | Cable HDMI                    | 15. | Cable RS-232C                                           |
| 7. | Cable CAT5e/6/6A              | 16. | Cable RJ-45                                             |
| 8. | Cable HDMI                    | 17. | Cable transmisor 3D                                     |
| 9. | Cable USB (Control del ratón) |     |                                                         |

## Ajuste de la imagen del proyector

### Altura de la imagen

El proyector está equipado con un pie elevador para el ajuste de la altura.

- 1. Localice el pie ajustable que desea modificar en la parte inferior del proyector.
- 2. Gire el pie ajustable en el sentido de las agujas del reloj o en sentido contario para levantar o bajar el proyector.

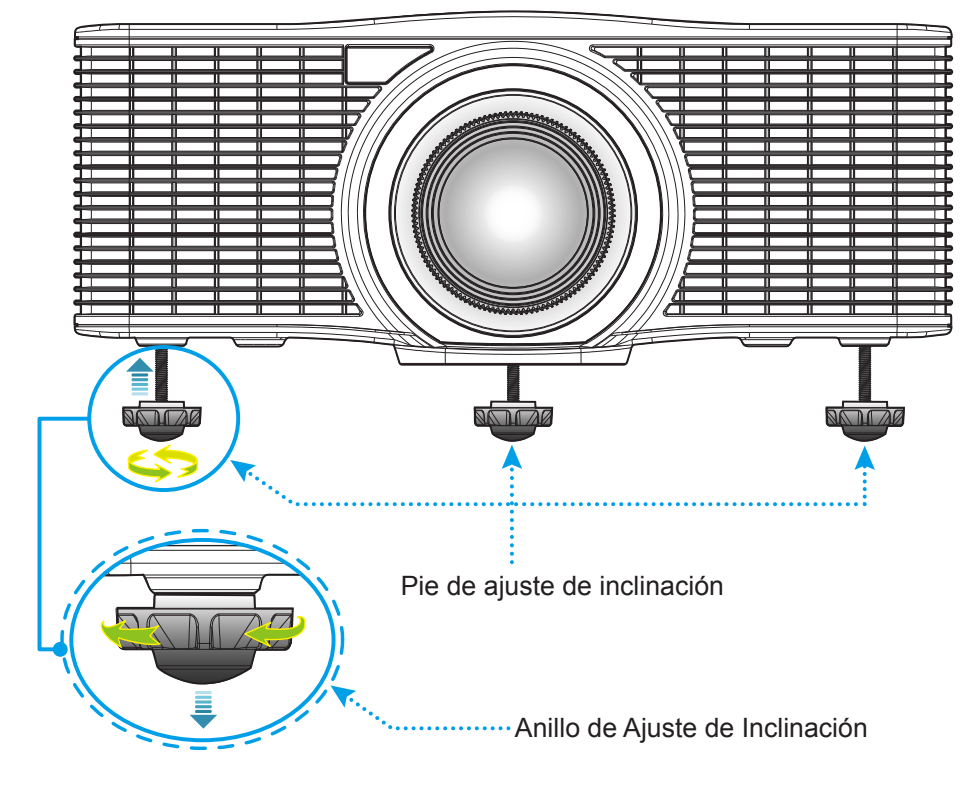

Advertencia:

 Los pies del proyector no son extraíbles. No desenrosque los pues para extraerlos del proyector. La altura ajustable de los pies elevadores de hasta 45 mm.

### Zoom y enfoque

- Para ajustar el tamaño de la imagen, presione el botón **Zoom** (A) para aumentar o reducir el tamaño de la imagen proyectada.
- Para ajustar el enfoque, presione el botón **Focus** (B) hasta que la imagen sea nítida y legible.

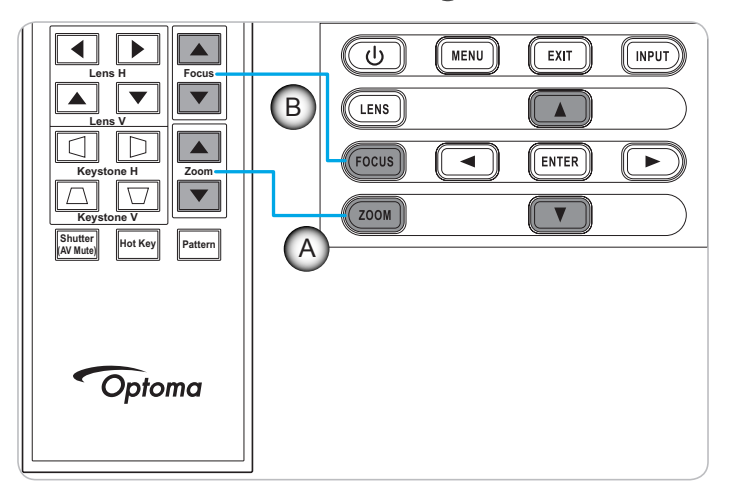

## Configuración del mando a distancia

### Instalar y cambiar las pilas

Con el mando a distancia se suministran dos pilas del tipo AAA.

- 1. Retire la tapa de las baterías situada en la parte posterior del mando a distancia.
- 2. Inserte baterías AAA en el compartimiento de la batería como se muestra.
- 3. Vuelva a colocar la cubierta posterior del mando a distancia.

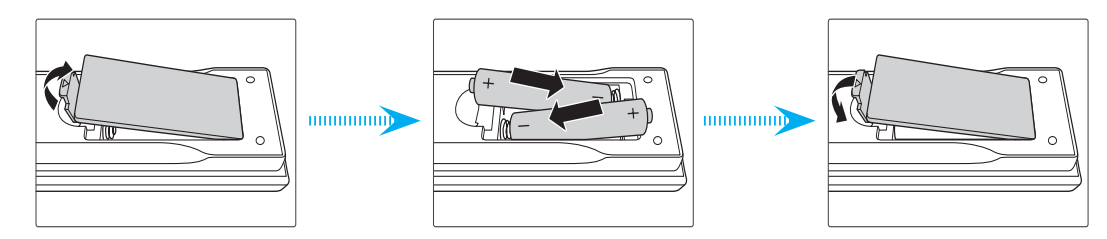

Nota: Utilice pilas del mismo tipo o equivalentes cuando reemplace las pilas gastadas.

### PRECAUCIÓN

El uso inadecuado de las pilas puede provocar fugas de sustancias químicas o explosiones. Asegúrese de seguir las instrucciones que se indican a continuación.

- No mezcle pilas de diferentes tipos. Las pilas de tipo diferente tienen distintas características.
- No mezcle pilas usadas y nuevas. Si mezcla pilas usadas y nuevas puede reducir la autonomía de estas últimas o provocar fugar de sustancias químicas en las primeras.
- Retire las pilas tan pronto como se agoten. Las sustancias químicas que se fugan de las pilas que entren en contacto con la piel pueden provocar sarpullidos. Si detecta alguna fuga de sustancia química, límpiela completamente con un paño.
- Las pilas proporcionadas con este producto pueden tener una esperanza de vida más corta debido a las condiciones de almacenamiento.
- Si no va a usar el mando a distancia durante un prolongado período de tiempo, quite las pilas.
- Cuando se deshaga de las pilas, debe hacerlo conforme a las leyes del área o país correspondiente.

### Alcance efectivo

Los sensores de infrarrojos (IR) del mando a distancia están situados en la parte frontal y superior del proyector. Asegúrese de sostener el mando a distancia con un ángulo de ±30 grados (horizontal o verticalmente) al sensor de infrarrojos del proyector para que funcione correctamente. La distancia entre el mando a distancia y el sensor no debe ser superior a 10 metros (32,8 pies).

- Asegúrese de que no haya ningún obstáculo entre el mando a distancia y el sensor de infrarrojos que pueda obstruir la trayectoria del haz de infrarrojos.
- Asegúrese de que la luz solar o la luz de lámparas fluorescentes no incide directamente sobre el transmisor de infrarrojos del mando a distancia.
- Mantenga el mando a distancia alejado de lámparas fluorescentes más de 2 metros ya que, de lo contrario, el mando a distancia podría no funcionar correctamente.
- Si el mando distancia se encuentra cerca de una lámpara fluorescente de tipo Inverter, podría dejar de ser efectivo en ciertas ocasiones.
- Si el mando a distancia y el proyector se encuentran a una distancia muy cercana uno de otro, aquel puede dejar de funcionar.
- Cuando apunte a la pantalla, la distancia efectiva es inferior a 5 metros desde el mando a distancia a la pantalla y los haces de infrarrojos se reflejan hacia el proyector. Sin embargo, el alcance efectivo podría cambiar en función de las pantallas.

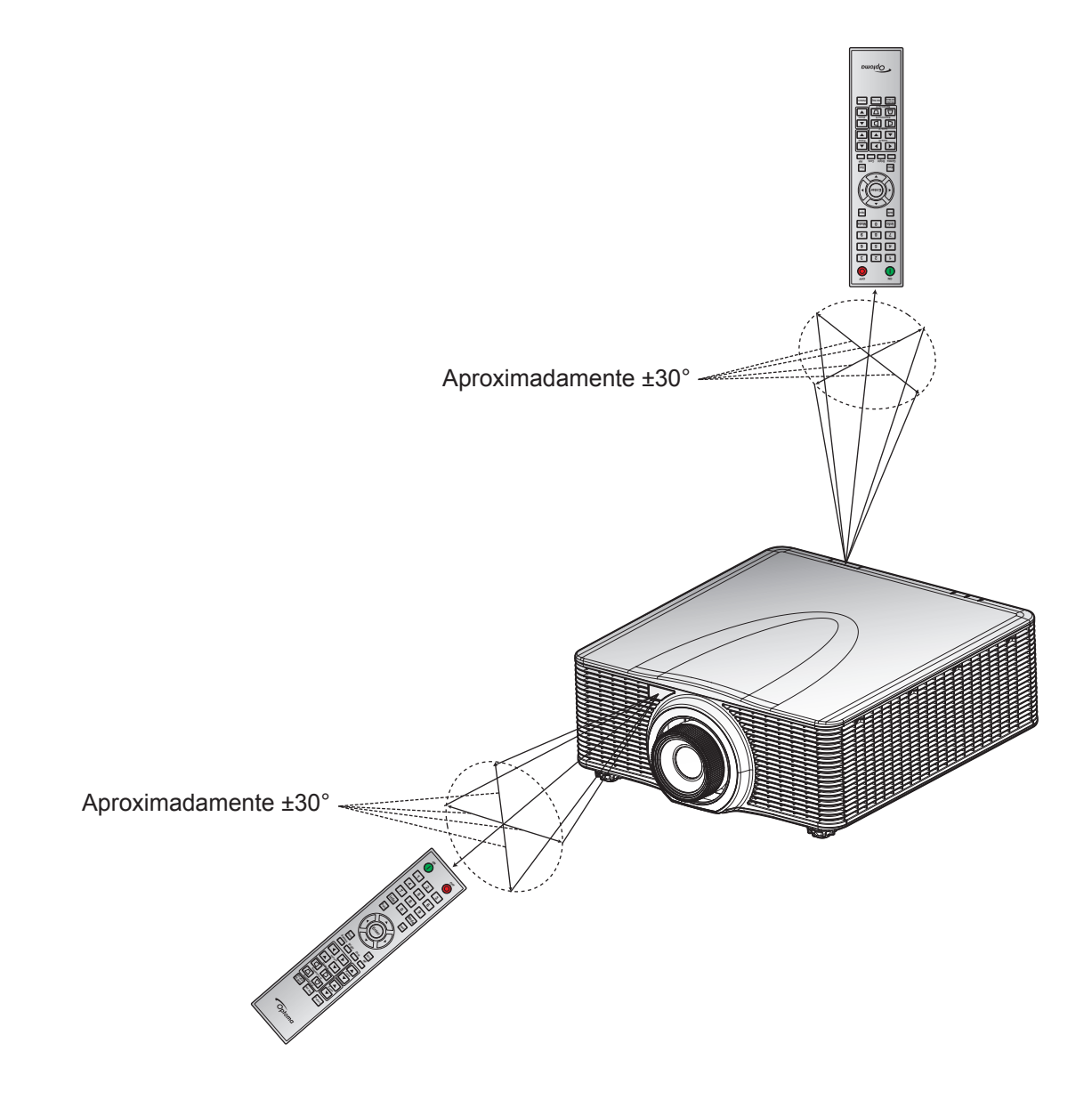

### Encender y apagar el proyector

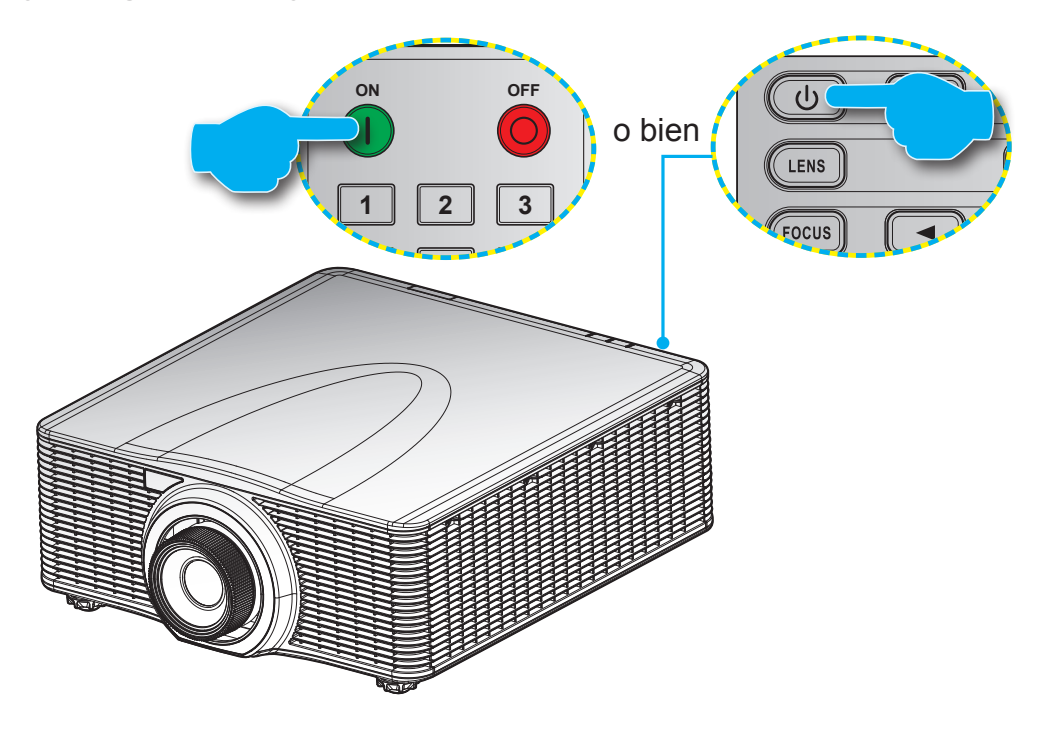

#### Encendido

- 1. Conecte de forma segura el cable de alimentación y el cable de señal o de la fuente.
- 2. Ajuste el interruptor de **Encendido** a la posición "ON".
- 3. Encienda el proyector presionando "<sup>1</sup> en el mando a distancia o presione "<sup>1</sup> en el teclado del proyector. El LED de estado se iluminará en color naranja con intermitencias prolongadas.
- Nota: La primera vez que el proyector se encienda, se le pedirá que seleccione el idioma preferido, la orientación del proyector y algunas otras configuraciones.

### Apagado

1. Apague el proyector presionando"<sup>U</sup>" en el teclado del proyector o presionando "<sup>O</sup>" en el mando a distancia. Aparecerá un mensaje de advertencia en la imagen mostrada.

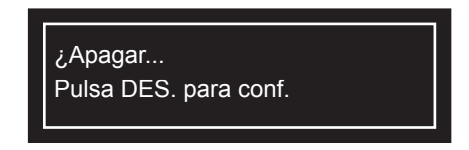

- 2. Presione "U" en el teclado del proyector o presione "O" en el mando a distancia de nuevo para confirmar; de lo contrario, el mensaje de advertencia desaparecerá después de 10 segundos. Cuando presione "U" en el proyector o en el teclado del proyector o presione "O" en el mando a distancia por segunda vez, el proyector se apagará.
- 3. Ajuste el interruptor de Encendido a la posición "OFF".
- 4. Desconecte el cable de alimentación de la toma de corriente y del proyector.

Nota: No es recomendable encender el proyector inmediatamente después del procedimiento de apagado.

### Seleccionar una fuente de entrada

Encienda la fuente conectada que desee mostrar en la pantalla, tal como equipo, portátil, reproductor de vídeo, etc. El proyector detectará automáticamente la fuente. Si se conectan varias fuentes, presione el botón **Entrada** del teclado del proyector o del mando a distancia para seleccionar la entrada que desee.

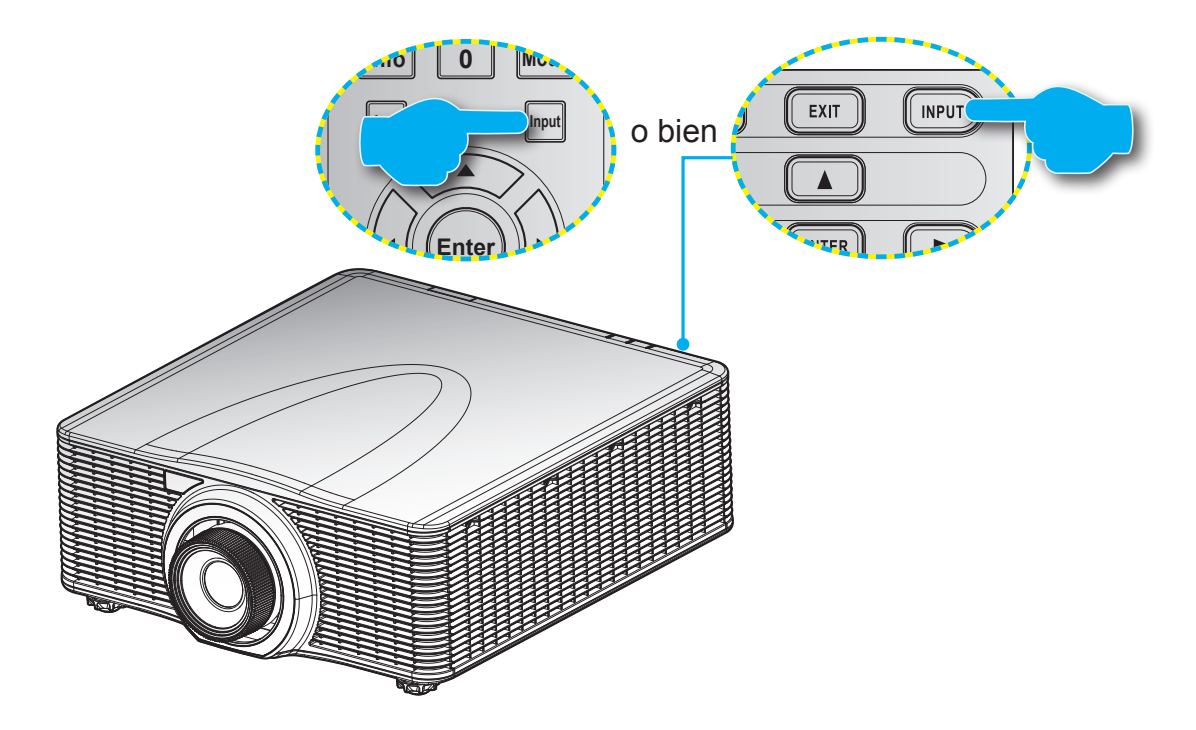

## Navegación por el menú y funciones

El proyector tiene menús en pantalla (OSD) que permiten realizar ajustes en la imagen y cambiar la configuración. El proyector detectará la fuente automáticamente.

- 1. Para abrir el menú OSD, presione el botón "Menú" del mando a distancia o del teclado del proyector.
- 2. Cuando aparezca el OSD, utilice▲▼◀► para recorrer el menú y ajuste la configuración.
- 3. Presione "Aceptar" para entrar en el submenú o confirmar la selección/ajuste.
- 4. Presione "Salir" para volver al menú anterior o salir de los menús si se encuentra en el nivel superior.

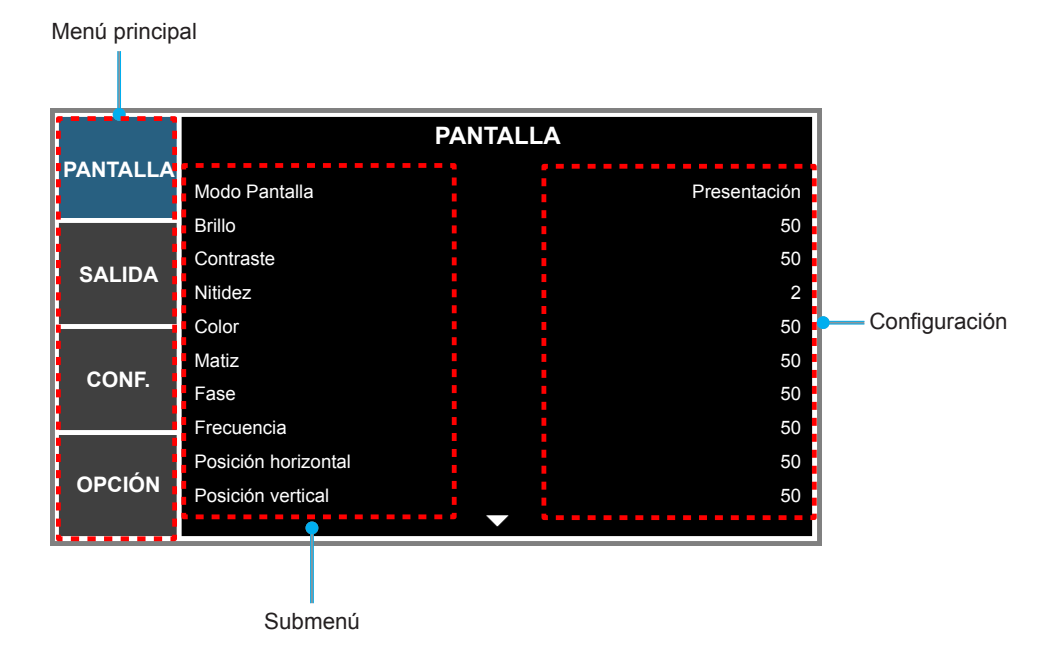

## Árbol de menús en pantalla (OSD)

| Menú<br>principal | Submenú             | Submenú 2        | Submenú 3                   | Submenú 4 | Valores                   |  |
|-------------------|---------------------|------------------|-----------------------------|-----------|---------------------------|--|
|                   |                     | Presentación     |                             |           |                           |  |
|                   |                     | Película         |                             |           |                           |  |
|                   |                     | Brillante        |                             |           |                           |  |
|                   |                     | REC709           |                             |           |                           |  |
|                   | Modo Pantalla       | DICOM SIM        |                             |           | Establecido por la fuente |  |
|                   |                     | Alta veloc. 2D   |                             |           |                           |  |
|                   |                     | Tres dimensiones |                             |           |                           |  |
|                   |                     | Mezcla           |                             |           |                           |  |
|                   |                     | Usuario          |                             |           |                           |  |
|                   |                     | Guardar us.      |                             |           |                           |  |
|                   | Brillo              | 0 ~ 100          |                             |           | 50                        |  |
|                   | Contraste           | 0 ~ 100          |                             |           | 50                        |  |
|                   | Nitidez             | 0~4              |                             |           | 4                         |  |
|                   | Color               | 0 ~ 100          |                             |           | 50                        |  |
|                   | Matiz               | 0 ~ 100          |                             |           | 50                        |  |
|                   | Fase                | 0 ~ 100          |                             |           | 50                        |  |
|                   | Frecuencia          | 0 ~ 100          |                             |           | 50                        |  |
|                   | Posición horizontal | 0 ~ 100          |                             |           | 50                        |  |
|                   | Posición vertical   | 0 ~ 100          |                             |           | 50                        |  |
|                   | Tres dimensiones    | 3D Formato       | Auto                        |           |                           |  |
|                   |                     |                  | Emp. fotogramas             |           |                           |  |
|                   |                     |                  | En paralelo                 |           | Auto                      |  |
|                   |                     |                  | Arriba y abajo              |           |                           |  |
|                   |                     |                  | Fotog. secuencial           |           |                           |  |
|                   |                     |                  | Desactivar                  |           |                           |  |
|                   |                     | Inversión 3D     | Desactivar                  |           | Desactivar                |  |
|                   |                     |                  | Activar                     |           | Desactival                |  |
|                   |                     | DLP Link         | Desactivar                  |           | Activor                   |  |
|                   |                     |                  | Activar                     |           | Activar                   |  |
|                   |                     |                  | Desactivar                  |           |                           |  |
|                   |                     | Habilitar HSG    | Potenciación del<br>color 1 |           | Potenciación del color 1  |  |
|                   |                     |                  | Potenciación del<br>color 2 |           |                           |  |
|                   |                     |                  | Usuario                     |           |                           |  |
|                   |                     | Patrón de prueba | Desactivar                  |           |                           |  |
|                   |                     | automático       | Activar                     | . A       | Activar                   |  |
|                   | Coincid color       | M. de rojo       | 0 – 254                     |           | 127                       |  |
|                   |                     | S. de rojo       | 0 – 254                     |           | 127                       |  |
|                   |                     | G. de rojo       | 0 – 254                     |           | 127                       |  |
|                   |                     | M. de verde      | 0 – 254                     |           | 127                       |  |
|                   |                     | S. de verde      | 0 – 254                     |           | 127                       |  |
|                   |                     | G. de verde      | 0 – 254                     |           | 127                       |  |
|                   |                     | M. de azul       | 0 – 254                     |           | 127                       |  |
|                   |                     | S. de azul       | 0 – 254                     |           | 127                       |  |
|                   |                     | G. de azul       | 0 – 254                     |           | 127                       |  |

| Menú<br>principal | Submenú       | Submenú 2             | Submenú 3                              | Submenú 4 | Valores                   |
|-------------------|---------------|-----------------------|----------------------------------------|-----------|---------------------------|
|                   |               | M. de cian            | 0 – 254                                |           | 127                       |
|                   |               | S. de cian            | 0 – 254                                |           | 127                       |
|                   |               | G. de cian            | 0 – 254                                |           | 127                       |
|                   |               | M. de magenta         | 0 – 254                                |           | 127                       |
|                   |               | S. de magenta         | 0 – 254                                |           | 127                       |
|                   |               | G. de magenta         | 0 – 254                                |           | 127                       |
|                   | Coincid color | M. de amarillo        | 0 – 254                                |           | 127                       |
|                   |               | S. de amarillo        | 0 – 254                                |           | 127                       |
|                   |               | G. de amarillo        | 0 – 254                                |           | 127                       |
|                   |               | Ganancia R de blancos | 0 – 254                                |           | 127                       |
|                   |               | Ganancia G de blancos | 0 – 254                                |           | 127                       |
|                   |               | Ganancia B de blancos | 0 – 254                                |           | 127                       |
|                   |               | Restablecer valores   | No                                     |           | No                        |
|                   |               | predet.               | Sí                                     |           |                           |
|                   |               | Pico de blancos       | 0 - 100                                |           | Establecido por la fuente |
|                   |               |                       | Vídeo                                  |           |                           |
|                   |               |                       | Película                               |           |                           |
|                   |               | Gamma                 | Tablero negro                          |           | Establecido nor la fuente |
|                   |               |                       | Gráfico                                |           |                           |
|                   |               |                       | DICOM                                  |           |                           |
|                   |               |                       | Gamma 2.2                              |           |                           |
|                   |               | Temperatura color     | Cálida                                 |           | Establecido por la fuente |
|                   |               |                       | Medio                                  |           |                           |
| PANTALLA          |               |                       | Fría                                   |           |                           |
|                   |               |                       | Frío                                   |           |                           |
|                   |               | Espacio de color      | RGB                                    |           |                           |
|                   |               |                       | REC709                                 |           | Auto                      |
|                   |               |                       | REC601                                 |           |                           |
|                   |               |                       | Vídeo RGB                              |           |                           |
|                   | Avanzado      |                       | Auto                                   |           |                           |
|                   |               |                       | Ganancia de rojo                       | 0 ~ 100   | 50                        |
|                   |               |                       | Ganancia de verde                      | 0 ~ 100   | 50                        |
|                   |               |                       | Ganancia de azul                       | 0 ~ 100   | 50                        |
|                   |               |                       | Desfase de rojo                        | 0 ~ 100   | 50                        |
|                   |               | RGB/Ganancia/Bias     | Desfase de verde                       | 0 ~ 100   | 50                        |
|                   |               |                       | Desfase de azul                        | 0 ~ 100   | 50                        |
|                   |               |                       | Restablecer<br>desfase/ganancia<br>RGB |           |                           |
|                   |               | Vel. de la rueda des  | 2X                                     |           | 27                        |
|                   |               | colores               | 3X                                     |           |                           |
|                   |               | Mada malfault         | Desactivar                             |           | Desertions                |
|                   |               | Iviodo película       | Activar                                |           | Desactivar                |
|                   |               |                       | Desactivar                             |           | Desertive                 |
|                   |               |                       | Activar                                |           | Desactivar                |
|                   |               | DumennieDiest         | Desactivar                             |           | Dessetiver                |
|                   |               | DynamicBlack          | Activar                                |           | Desactivar                |

| Menú<br>principal | Submenú            | Submenú 2       | Submenú 3                    | Submenú 4            | Valores                   |
|-------------------|--------------------|-----------------|------------------------------|----------------------|---------------------------|
|                   |                    | Auto            |                              |                      |                           |
|                   |                    | 4:3             |                              |                      |                           |
|                   | Relación de        | 16:9            |                              |                      | Auto                      |
|                   | aspecio            | 16:10           |                              |                      |                           |
|                   |                    | Nativa          |                              |                      |                           |
|                   |                    | Desactivar      |                              |                      |                           |
|                   | Sobreexplorar      | Zoom            |                              |                      | Establecido por la fuente |
|                   |                    | Recortar        |                              |                      |                           |
|                   | Zoom digital H     | 50% ~ 400%      |                              |                      | 100                       |
|                   | Zoom digital V     | 50% ~ 400%      |                              |                      | 100                       |
|                   | Desp. digital H    | 0 ~ 100         |                              |                      | 50                        |
|                   | Desp. digital V    | 0 ~ 100         |                              |                      | 50                        |
|                   |                    | Mada DO         | Desactivar                   |                      | Desertion                 |
|                   |                    |                 | Activar                      |                      | Desactivar                |
|                   |                    | Corr. trapez. H | 0 ~ 40                       |                      | 20                        |
|                   |                    | Corr. trapez. V | 0 ~ 40                       |                      | 20                        |
|                   |                    | Concavidad H    | 0 ~ 100                      |                      | 50                        |
|                   |                    | Concavidad V    | 0 ~ 100                      |                      | 50                        |
|                   | Alabeo imagen      | 4- Esquina      | Ajuste. hor. iz.<br>arriba   | 0 ~ 120<br>(píxeles) | 0                         |
|                   |                    |                 | Ajuste. ver. iz.<br>arriba   | 0 ~ 80               | 0                         |
|                   |                    |                 | Ajuste. hor. der.<br>arriba  | 0 ~ 120              | 0                         |
| SALIDA            |                    |                 | Ajuste. ver. der.<br>arriba. | 0 ~ 80               | 0                         |
|                   |                    |                 | Ajuste. hor. iz.<br>abajo    | 0 ~ 120              | 0                         |
|                   |                    |                 | Ajuste. ver. iz.<br>abajo    | 0 ~ 80               | 0                         |
|                   |                    |                 | Ajuste. hor. der.<br>abajo   | 0 ~ 120              | 0                         |
|                   |                    |                 | Ajuste. ver. der.<br>abajo   | 0 ~ 80               | 0                         |
|                   |                    | Función DID/DDD | Desactivar                   |                      | Desectivor                |
|                   |                    |                 | Activar                      |                      | Desactival                |
|                   |                    |                 | VGA                          |                      |                           |
|                   |                    |                 | HDMI                         |                      |                           |
|                   |                    | Events minsin   | DVI-D                        |                      |                           |
|                   |                    | Fuente princip. | HDBaseT                      |                      | VGA                       |
|                   | Configuración PIP/ |                 | Visual. de red               |                      |                           |
|                   | PBP                |                 | 3G-SDI                       |                      |                           |
|                   |                    |                 | VGA                          |                      |                           |
|                   |                    |                 | HDMI                         |                      |                           |
|                   |                    |                 | DVI-D                        | 1                    |                           |
|                   |                    | Fuente secund.  | HDBaseT                      |                      |                           |
|                   |                    |                 | Visual. de red               |                      |                           |
|                   |                    |                 | 3G-SDI                       | 1                    |                           |

| Menú<br>principal | Submenú             | Submenú 2                     | Submenú 3                                                         | Submenú 4 | Valores            |
|-------------------|---------------------|-------------------------------|-------------------------------------------------------------------|-----------|--------------------|
|                   |                     | Intercambiar                  |                                                                   |           |                    |
|                   |                     |                               | Pequeño                                                           |           |                    |
|                   |                     | Tamaño                        | Medio                                                             |           | Grande             |
|                   |                     |                               | Grande                                                            |           |                    |
|                   |                     |                               | PBP, izda principal                                               |           |                    |
|                   | Configuración PIP/  |                               | PBP, arriba ppal.                                                 |           |                    |
| O/ LID/ (         | PBP                 |                               | PBP, derecha ppal.                                                |           |                    |
|                   |                     | Diseño                        | PBP, abajo ppal.                                                  |           | PBP izda principal |
|                   |                     |                               | PIP-Abajo derecha                                                 |           |                    |
|                   |                     |                               | PIP-Abajo izda                                                    |           |                    |
|                   |                     |                               | PIP-Arriba izda                                                   |           |                    |
|                   |                     |                               | PIP-Arriba derecha                                                |           |                    |
|                   |                     | English                       |                                                                   |           |                    |
|                   |                     | Français                      |                                                                   |           |                    |
|                   |                     | Español                       |                                                                   |           |                    |
|                   |                     | Deutsch                       |                                                                   |           |                    |
|                   |                     | Italiano                      |                                                                   |           |                    |
|                   |                     | Русский                       |                                                                   |           | ]                  |
|                   | Idioma              | 简体中文                          |                                                                   |           | English            |
|                   |                     |                               |                                                                   |           |                    |
|                   |                     | <br>한국어                       |                                                                   |           |                    |
|                   |                     | Português                     |                                                                   |           |                    |
|                   |                     | bahasa indonesia              |                                                                   |           |                    |
|                   |                     | Nederlands                    |                                                                   |           |                    |
|                   |                     | Desactivar                    |                                                                   |           |                    |
|                   | Montaje en el techo | Activar                       |                                                                   |           | Auto               |
|                   |                     | Auto                          |                                                                   |           |                    |
| CONF.             | Proyección          | Desactivar                    |                                                                   |           | Desectiver         |
|                   | posterior           | Activar                       |                                                                   |           | Desactival         |
|                   |                     | <b>E</b> rfanse               | Acercar enfoque -<br>Avanzar paso de<br>motor                     |           |                    |
|                   |                     | Enfoque                       | Alejar enfoque -<br>Avanzar paso de<br>motor                      |           |                    |
|                   |                     | Zoom                          | Ampliar - Avanzar<br>paso de motor                                |           |                    |
|                   | Ajustes de lente    |                               | Reducir - Avanzar<br>paso de motor                                |           |                    |
|                   |                     | Desplazamiento de la<br>lente | Desplazamiento<br>izquierda arriba -<br>Avanzar paso del<br>motor |           |                    |
|                   |                     |                               | Desplazamiento<br>izquierda abajo -<br>Avanzar paso del<br>motor  |           |                    |

| Menú<br>principal | Submenú           | Submenú 2               | Submenú 3                                                            | Submenú 4 | Valores           |  |
|-------------------|-------------------|-------------------------|----------------------------------------------------------------------|-----------|-------------------|--|
|                   |                   | Desplazamiento de la    | Desplazamiento<br>izquierda derecha<br>- Avanzar paso del<br>motor   |           |                   |  |
|                   | Ajustes de lente  | lente                   | Desplazamiento<br>izquierda izquierda<br>- Avanzar paso del<br>motor |           |                   |  |
|                   |                   | Calibración de la lente | No                                                                   |           |                   |  |
|                   |                   |                         | Sí                                                                   |           |                   |  |
|                   |                   | Bloqueo lente           | No                                                                   |           | No                |  |
|                   |                   |                         | Sí                                                                   |           |                   |  |
|                   | Configuración del | Transparencia de menús  | 0~9                                                                  |           | 0                 |  |
|                   | menú              | Ocultar información     | Desactivar                                                           |           | Desactivar        |  |
|                   |                   |                         | Activar                                                              |           |                   |  |
|                   | Conf. LED teclado | Desactivar              |                                                                      |           | Activar           |  |
|                   |                   | Activar                 | Descrittere                                                          |           |                   |  |
|                   | Convertidod       | contraseña              | Desactivar                                                           |           | Desactivar        |  |
|                   | Seguridad         | Combios aloua           | Activar                                                              |           |                   |  |
|                   |                   |                         |                                                                      | Desetiver |                   |  |
|                   |                   | LAN                     | DHCP                                                                 | Activar   | según establecido |  |
|                   |                   |                         | Dirección IP                                                         |           | según establecido |  |
|                   |                   |                         | Máscara de subred                                                    |           | según establecido |  |
| CONF.             |                   |                         | Puerta de enlace                                                     |           | según establecido |  |
|                   |                   |                         | Dirección MAC                                                        |           | según establecido |  |
|                   |                   |                         | Aplicar                                                              |           |                   |  |
|                   |                   |                         | Habilitar                                                            |           | según establecido |  |
|                   |                   |                         | IP de inicio                                                         |           | según establecido |  |
|                   |                   |                         | IP de final                                                          |           | según establecido |  |
|                   |                   | WLAN                    | Máscara de subred                                                    |           | según establecido |  |
|                   |                   |                         | Puerta de enlace                                                     |           | según establecido |  |
|                   |                   |                         | Dirección MAC                                                        |           | según establecido |  |
|                   | Comunicaciones    |                         | SSID                                                                 |           | según establecido |  |
|                   |                   |                         | Nombre del<br>proyector                                              |           | según establecido |  |
|                   |                   | Red                     | Reiniciar la red                                                     |           |                   |  |
|                   |                   |                         | Restablecer valores                                                  |           |                   |  |
|                   |                   |                         | red                                                                  |           |                   |  |
|                   |                   |                         | 9600                                                                 |           |                   |  |
|                   |                   |                         | 14400                                                                |           |                   |  |
|                   |                   | Tasa de baudios puerto  | 19200                                                                |           | 19200             |  |
|                   |                   | serie                   | 38400                                                                |           | -                 |  |
|                   |                   |                         | 57600                                                                |           |                   |  |
|                   |                   |                         | 115200                                                               |           |                   |  |
|                   |                   | Ruta puert serie        | RS232                                                                |           | RS232             |  |
|                   |                   |                         | HDBaseT                                                              |           |                   |  |
|                   |                   | Dirección del proyector | 0 - 99                                                               |           | 0                 |  |

| Menú<br>principal | Submenú             | Submenú 2                   | Submenú 3                 | Submenú 4 | Valores                |  |
|-------------------|---------------------|-----------------------------|---------------------------|-----------|------------------------|--|
|                   |                     | Desactivar                  |                           |           | Activer                |  |
|                   |                     | Activar                     |                           |           | Activar                |  |
|                   | Crop altitud        | Desactivar                  |                           |           | Desectivor             |  |
|                   | Gran allituu        | Activar                     |                           |           | Desactival             |  |
|                   |                     | Desactivar                  |                           |           |                        |  |
|                   |                     | Cuadrícula                  |                           |           |                        |  |
|                   |                     | Rojo                        |                           |           |                        |  |
|                   |                     | Verde                       |                           |           |                        |  |
|                   | Patrón de prueba    | Azul                        |                           |           | Desactivar             |  |
|                   |                     | Amarillo                    |                           |           |                        |  |
|                   |                     | Magenta                     |                           |           | -                      |  |
|                   |                     | Cian                        |                           |           | -                      |  |
|                   |                     | Blanco                      |                           |           | -                      |  |
|                   |                     | Negro                       |                           |           |                        |  |
|                   |                     | Logo                        |                           |           | -                      |  |
|                   | Color de Fondo      | Azul                        |                           |           |                        |  |
|                   |                     | Negro                       |                           |           |                        |  |
|                   |                     | Blanco                      |                           |           |                        |  |
|                   |                     | Pant. Blanco                |                           | ļ         | -                      |  |
|                   | Aj. bot. directos   | Relación de aspecto         | aspecto Papt Plan         |           | Pant Blanco            |  |
|                   |                     | Congelar pantalla           |                           |           |                        |  |
|                   |                     | Sobreexplorar               |                           |           |                        |  |
|                   |                     |                             | Modo 0,5 W                |           | Modo 0,5 W             |  |
| OPCION            |                     | Modo Espera                 | Modo<br>comunicación      |           |                        |  |
|                   |                     | Encend. directo             | Desactivar                |           | Dosactivar             |  |
|                   |                     |                             | Activar                   |           | Desactival             |  |
|                   |                     |                             | No                        |           |                        |  |
|                   |                     |                             | 5 min                     |           |                        |  |
|                   | O and materia       |                             | 10 min                    |           |                        |  |
|                   | Conf. potencia      | Apagado autmát.             | 15 min                    |           | 20 min                 |  |
|                   |                     |                             | 20 min                    | İ         |                        |  |
|                   |                     |                             | 25 min                    |           |                        |  |
|                   |                     |                             | 30 min                    |           |                        |  |
|                   |                     |                             | No                        |           |                        |  |
|                   |                     | Tomporizodor do queño       | 2 horas                   |           |                        |  |
|                   |                     |                             | 4 horas                   |           |                        |  |
|                   |                     |                             | 6 horas                   |           |                        |  |
|                   |                     |                             | Alimentación<br>constante |           |                        |  |
|                   |                     | Modo tuente luz             | Liuminancia const.        |           | Alimentación constante |  |
|                   |                     |                             | Modo Eco                  |           |                        |  |
|                   | Conf. fuente de luz | Conf. potenc. constante     | 0 - 99                    |           | 99                     |  |
|                   |                     | Conf. luminancia constante  | 0 - 99                    |           | 80                     |  |
|                   |                     | Cant. total horas proyector |                           |           |                        |  |

| Menú<br>principal | Submenú                        | Submenú 2                       | Submenú 3        | Submenú 4 | Valores |
|-------------------|--------------------------------|---------------------------------|------------------|-----------|---------|
|                   | Sensor de luz                  | Calibración de sensor<br>de luz |                  |           |         |
|                   |                                | Calibrado?                      | (Pantalla Sí/No) |           |         |
|                   |                                | Nombre de modelo                |                  |           |         |
|                   |                                | Número de serie                 |                  |           |         |
|                   |                                | Resolución nativa               |                  |           |         |
|                   |                                | Firmware                        |                  |           |         |
|                   |                                | Fuente princip.                 |                  |           |         |
|                   |                                | - Resolución                    |                  |           |         |
|                   |                                | - Formato de señal              |                  |           |         |
|                   |                                | - Reloj de píxeles              |                  |           |         |
|                   | Infromación                    | - Act. horizontal               |                  |           |         |
|                   |                                | - Act. vertical                 |                  |           |         |
|                   |                                | Fuente secund.                  |                  |           |         |
|                   |                                | - Resolución                    |                  |           |         |
|                   |                                | - Formato de señal              |                  |           |         |
|                   |                                | - Reloj de píxeles              |                  |           |         |
|                   |                                | - Act. horizontal               |                  |           |         |
|                   |                                | - Act. vertical                 |                  |           |         |
|                   |                                | Modo fuente luz                 |                  |           |         |
|                   |                                | Cant. total horas<br>proyector  |                  |           |         |
|                   |                                | Modo Espera                     |                  |           |         |
|                   |                                | Dirección IP                    |                  |           |         |
|                   |                                | DHCP                            |                  |           |         |
|                   | Restablecer valores de fábrica | Sí/No (Cuadro de diálogo)       |                  |           |         |
|                   | Servicio                       |                                 |                  |           |         |

## Menú PANTALLA

|          | PAN                 | TALLA        |
|----------|---------------------|--------------|
| PANTALLA | Modo Pantalla       | Presentación |
|          | Brillo              | 50           |
|          | Contraste           | 50           |
| JALIDA   | Nitidez             | 4            |
|          | Color               | 50           |
| 00115    | Matiz               | 50           |
| CONF.    | Fase                | 50           |
|          | Frecuencia          | 50           |
|          | Posición horizontal | 50           |
| OPCIÓN   | Posición vertical   | 50           |
|          |                     |              |

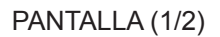

| PANTALLA | PANTALLA<br>Visualizacion 3D |
|----------|------------------------------|
| SALIDA   | Coincid. color<br>Avanzado   |
| CONF.    |                              |
| OPCIÓN   |                              |

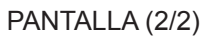

### Modo Pantalla

Hay muchas preconfiguraciones de fábrica optimizadas para varios tipos de imágenes.

- **Presentación**: Este modo es adecuado para mostrar presentaciones de PowerPoint cuando el proyector está conectado al equipo.
- Película: Este modo es adecuado para ver películas.
- **Brillante**: Color y brillo máximo desde la entrada de PC.
- **REC709**: Este modo de color coincide con el estándar de color REC.709 tanto como es posible.
- **DICOM SIM**: Este modo ofrece a los docentes médicos y a los profesionales de la formación la capacidad de mostrar imágenes médicas.
- Alta veloc. 2D: Muestre el estado del modo Alta veloc. 2D (este modo no se debe utilizar para diagnósticos médicos).

Nota: Si la resolución de la fuente de entrada es 800x600 a 120 Hz, 1024x768 a 120 Hz o 1280x720 a 120 Hz, entonces el modo de visualización cambiar automáticamente a Alta veloc. 2D.

- **Tres dimensiones**: Opción recomendada para el modo 3D habilitado. Cualquier ajuste posterior del usuario en 3D se guardará en este modo para su uso en el futuro.
- **Mezcla**: Al utilizar varios proyectores, este modo puede eliminar las bandas visibles y crear una única imagen brillante, con alta resolución por toda la pantalla.

- **Usuario**: Permite memorizar la configuración del usuario. Cualquier ajuste en este modo se guardará automáticamente.
- Guardar us.: Guarde la configuración del modo de visualización actual en el perfil de usuario.

### <u>Brillo</u>

Permite ajustar el brillo de la imagen.

#### <u>Contraste</u>

El contraste controla el grado de diferencia entre las partes más oscuras y las más iluminadas de la imagen.

#### <u>Nitidez</u>

Permite ajustar la nitidez de la imagen.

#### <u>Color</u>

permite ajustar una imagen de vídeo desde negro y blanco hasta un color totalmente saturado.

#### <u>Matiz</u>

Ajusta el balance de color entre rojo y verde.

#### <u>Fase</u>

Sincroniza la frecuencia de la señal de la pantalla con la tarjeta gráfica. Si la imagen parece ser inestable o parpadea, use esta función para corregirla.

#### **Frecuencia**

Cambia la frecuencia de datos de la pantalla para hacerla coincidir con la frecuencia de la tarjeta gráfica de su ordenador. Utilice esta función sólo si aparecen líneas verticales parpadeantes en la imagen.

#### Posición horizontal

Permite mover la imagen hacia la derecha o hacia la izquierda dentro del área de píxeles disponibles.

#### Posición vertical

Permite mover la imagen hacia arriba o hacia abajo dentro del área de píxeles disponibles.

#### **Tres dimensiones**

Defina la configuración de visualización 3D. Consulte "Menú 3D" en la página 32.

#### Coincid. color

Defina la configuración de administración del color. Consulte "Menú de coincidencia de color" en la página 33.

#### <u>Avanzado</u>

Configura de los ajustes avanzados de imagen. Consulte "Menú avanzado" en la página 34.

Menú 3D

|          |              | Tres dimensiones |            |
|----------|--------------|------------------|------------|
| PANTALLA | 3D Formato   |                  | Desactivar |
|          | Inversión 3D |                  |            |
| SALIDA   | DLP Link     |                  |            |
|          |              |                  |            |
| CONF.    |              |                  |            |
|          |              |                  |            |
| ΟΡΟΙΌΝ   |              |                  |            |
|          |              |                  |            |

#### 3D Formato

Establezca el formato 3D. Admite formatos 3D obligatorios y secuencial fotogramas 3D a 120 Hz.

- **Auto**: Cuando se detecta una señal de identificación 3D, el formato 3D se selecciona automáticamente.
- Emp. fotogramas: Muestra la señal 3D en el formato "Emp. fotogramas".
- En paralelo: Muestra la señal 3D en el formato "En paralelo".
- Arriba y abajo: Muestra la señal 3D en el formato "Arriba y abajo".
- Fotog. secuencial: Muestra la señal 3D en el formato "Fotog. secuencial".
- **Desactivar**: Deshabilite la función.

#### Inversión 3D

Puede habilitar o deshabilitar la inversión de la señal de sincronización 3D para la aplicación de uso de un solo proyector.

- Activar: Invierta el contenido del marco izquierdo y derecho.
- **Desactivar**: Muestre el contenido del marco predeterminado.

#### DLP Link

Seleccione la fuente de sincronización 3D.

- Activar: El tipo de sincronización 3D es DLP Link.
- Desactivar: La fuente de sincronización 3D procede del conector SALIDA de sincronización 3D.

Menú de coincidencia de color

|          | Coincid. color              |                          |
|----------|-----------------------------|--------------------------|
| PANTALLA | Habilitar HSG               | Potenciación del color 1 |
|          | Patrón de prueba automático | Activar                  |
|          | M. de rojo                  | 127                      |
| JALIDA   | S. de rojo                  | 127                      |
|          | G. de rojo                  | 127                      |
| 0015     | M. de verde                 | 127                      |
| CONF.    | S. de verde                 | 127                      |
|          | G. de verde                 | 127                      |
|          | M. de azul                  | 127                      |
| OPCION   | S. de azul                  | 127                      |
|          |                             |                          |

### Habilitar HSG

La función de ajuste HSG tiene iv opciones para 4 Potenciación de color: Desactivar, Potenciación del color 1, Potenciación del color 2 y Usuario.

Solamente se puede personalizar la opción **Usuario** para el color deseado. Las demás configuraciones tienen su propia configuración de color fija.

### Patrón de prueba automático

Establézcalo en "Activar" para mostrar un patrón de prueba para el color de destino o en "Desactivar" para deshabilitar el patrón de prueba automático.

### M. de rojo / M. de verde / M. de azul / M. de cian / M. de magenta / M. de amarillo

Ajuste el matiz del canal de rojo, verde, azul, cian, magenta o amarillo de la imagen.

#### S. de rojo / S. de verde / S. de azul / S. de cian / S. de magenta / S. de amarillo

Ajuste la saturación del canal de rojo, verde, azul, cian, magenta o amarillo de la imagen.

#### G. de rojo / G. de verde / G. de azul / G. de cian / G. de magenta / G. de amarillo

Ajuste la ganancia de rojo, verde, azul, cian, magenta o amarillo de la imagen.

#### Ganancia R de blancos / Ganancia G de blancos / Ganancia B de blancos

Ajuste el balance de blancos del canal de rojo, verde o azul de la imagen.

#### Restablecer valores predet.

Restablezca los valores predeterminados de fábrica de los ajustes de matiz, saturación, ganancia y balance de blancos.

#### Menú avanzado

|          |                              | Avanzado |            |
|----------|------------------------------|----------|------------|
| PANTALLA | Pico de blancos              |          | 100        |
|          | Gamma                        |          | Gráfico    |
|          | Temperatura color            |          | Fría       |
| SALIDA   | Espacio de color             |          | Auto       |
|          | RGB/Ganancia/Bias            |          |            |
| 0015     | Vel. de la rueda des colores |          | 2X         |
| CONF.    | Modo película                |          | Activar    |
|          | Negro extremo                |          | Desactivar |
| ,        | DynamicBlack                 |          | Desactivar |
| OPCION   |                              |          |            |
|          |                              |          |            |

#### Pico de blancos

(Solo fuentes de vídeo) permite aumentar el brillo de los blancos próximos al 100%.

### <u>Gamma</u>

Esto le permite configurar el tipo de curva gamma. Después de realizar la configuración inicial y completar el ajuste de precisión, siga los pasos del ajuste gamma para optimizar la salida de la imagen.

- Vídeo: para fuente de vídeo o TV.
- Película: para cine en casa.
- **Tablero negro**: para aumentar el brillo.
- Gráfico: para fuente de equipo o fuente RGB.
- **DICOM**: configuración gamma independiente del modo de visualización para DICOM SIM.
- **Gamma 2.2**: configuración gamma independiente del modo de visualización para Mezcla.

#### Temperatura color

Seleccione una temperatura de color desde Cálida, Medio, Fría, o Frío.

#### Espacio de color

Seleccione un tipo de matriz de colores apropiado entre RGB, REC709, REC601, Vídeo RGB o Auto.

#### **RGB/Ganancia/Bias**

Configure el brillo (ganancia) y contraste (desplazamiento) de una imagen.

- Ganancia de rojo/Ganancia de verde/Ganancia de azul/Desfase de rojo/Desfase de verde/ Desfase de azul: Permite ajustar la ganancia del canal de rojo, verde o azul de la imagen. Permite ajustar el desfase del canal de rojo, verde o azul de la imagen. Afectará al negro y al blanco.
- **Restablecer desfase/ganancia RGB**: Restablecer los ajustes de ganancia y desplazamiento a los valores de fábrica.

#### Vel. de la rueda des colores

Ajuste la velocidad de la rueda.

- **2X**: proporciona un sonido más tranquilo y mayor duración.
- **3X**: proporciona mayor rendimiento de color.

#### Modo película

permite controlar la detección del modo de película y determina si la fuente original del vídeo de entrada era una película o un vídeo.

Nota: Esta función está disponible para señales de vídeo entrelazadas.

### Negro extremo

El contraste se puede aumentar cuando se muestra una imagen en blanco (negra). Seleccione "Activar" y el proyector mejorará automáticamente el contraste o seleccione "Desactivar" para deshabilitar esta función.

#### **DynamicBlack**

El contraste se puede aumentar dinámicamente cuando se visualiza contenido gris u oscuro. Seleccione "Activar" para dejar al proyector que mejore automáticamente el contraste o seleccione "Desactivar" para deshabilitar esta función.

Solamente se pueden habilitar las opciones Negro extremo o Negro dinámico simultáneamente.

### Menú SALIDA

|          | SALIDA                |            |
|----------|-----------------------|------------|
| PANTALLA | Relación de aspecto   | Auto       |
|          | Sobreexplorar         | Desactivar |
|          | Zoom digital H        | 99         |
| SALIDA   | Zoom digital V        | 99         |
|          | Desp. digital H       | 50         |
|          | Desp. digital V       | 50         |
| CONF.    | Alabeo imagen         |            |
|          | Configuración PIP/PBP |            |
| OPCIÓN   |                       |            |

### Relación de aspecto

Elegir la relación de aspecto deseada.

- Auto: Selecciona automáticamente el formato de pantalla adecuado.
- 4:3: Este formato es para fuentes de entrada de 4:3.
- **16:9**: Este formato es para fuentes de entrada de 16:9.
- **16:10**: Este formato es para fuentes de entrada de aspecto de 16:10, como HD TV y DVD, mejoradas para TV panorámica.
- **Nativa**: este formato muestra la imagen original sin aplicar ninguna escala.

#### **Sobreexplorar**

Permite eliminar el ruido alrededor de la imagen.

#### Zoom digital H

Permite cambiar el tamaño del área de visualización del proyector horizontalmente. Si se ha modificado el área de visualización de este modo, se puede mover cambiando los ajustes Desplazamiento H digital y Desplazamiento V digital.

### Zoom digital V

Permite cambiar el tamaño del área de visualización del proyector verticalmente. Si se ha modificado el área de visualización de este modo, se puede mover cambiando los ajustes Desplazamiento H digital y Desplazamiento V digital.

#### Desp. digital H

Permite desplazar el área de visualización horizontalmente si se ha cambiado su tamaño mediante el ajuste Zoom digital.

### Desp. digital V

Permite desplazar el área de visualización verticalmente si se ha cambiado su tamaño mediante el ajuste Zoom digital.

### <u>Alabeo imagen</u>

Configura los ajustes de deformación de imagen. Consulte "Menú de deformación de imagen" en la página 36.

#### **Configuración PIP/PBP**

Configura las opciones de PIP / PBP. Consulte "Menú de configuración PIP/PBP" en la página 37.

#### Menú de deformación de imagen

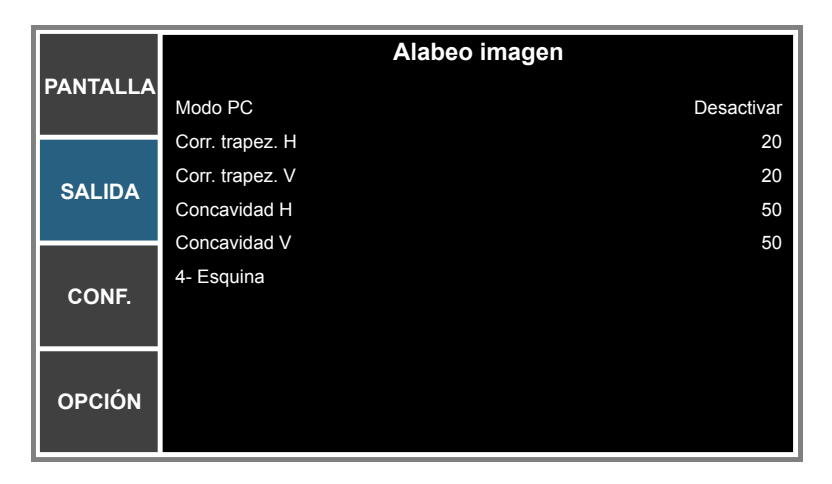

#### Modo PC

Habilite el software de PC para controlar la geometría avanzada mediante el ajuste de la cuadrícula multipunto.

#### Corr. trapez. H

Permite ajustar la distorsión de la imagen horizontalmente, generando una imagen más cuadrada. La corrección trapezoidal horizontal se utiliza para corregir la forma de la imagen con distorsión trapezoidal en la que los bordes izquierdo y derecho de la imagen son desiguales en longitud. Esta opción está pensada para utilizarse con aplicaciones centradas horizontalmente.

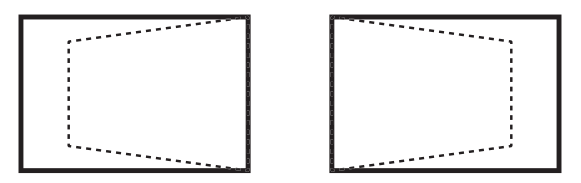

#### Corr. trapez. V

Permite ajustar la distorsión de la imagen verticalmente, generando una imagen más cuadrada. La corrección trapezoidal vertical se utiliza para corregir una forma de la imagen con distorsión trapezoidal en el que la parte superior e inferior están inclinadas a uno de los lados. Esta opción está pensada para utilizarse con aplicaciones centradas verticalmente.

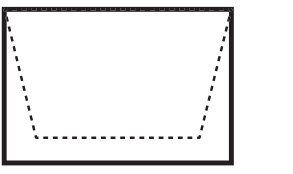

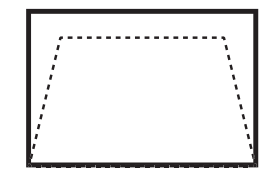

#### Concavidad H

permite ajustar la corrección de barril horizontalmente y crear una imagen más cuadrada.

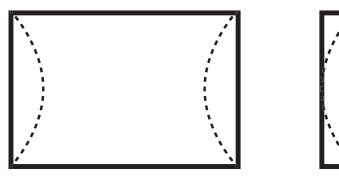

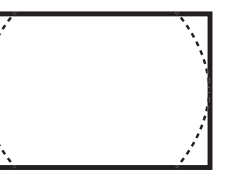

### Concavidad V

permite ajustar la corrección de distorsión de barril verticalmente y crear una imagen más cuadrada.

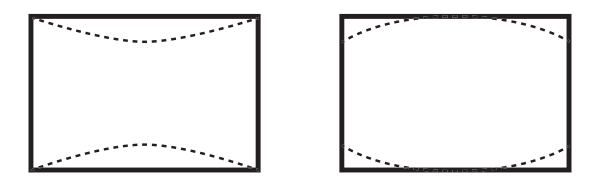

### 4- Esquina

permite apretar la imagen para ajustarla a un área definida moviendo las posiciones x e y de cada una de las cuatro esquinas.

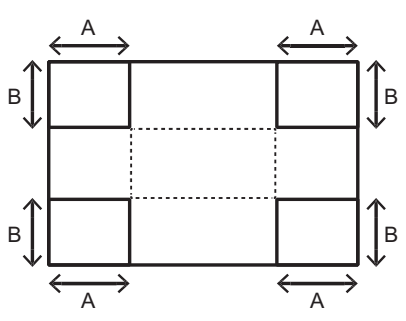

### Menú de configuración PIP/PBP

|          |                 | Configuración PIP/PBP |                     |
|----------|-----------------|-----------------------|---------------------|
| PANTALLA | Función PIP/PBP |                       | Activar             |
|          | Fuente princip. |                       | DVI-D               |
| SALIDA   | Fuente secund.  |                       | HDMI                |
|          | Intercambiar    |                       |                     |
|          | Tamaño          |                       | Grande              |
|          | Diseño          |                       | PBP, izda principal |
| CONF.    |                 |                       |                     |
|          |                 |                       |                     |
|          |                 |                       |                     |
| OPCION   |                 |                       |                     |
|          |                 |                       |                     |

### Función PIP/PBP

Permite cambiar entre la visualización de las dos fuentes al mismo tiempo (imágenes principal y PIP/PBP) o una fuente solamente.

#### Fuente princip.

En la lista de entradas activas, seleccione la que desee utilizar como imagen principal.

#### Fuente secund.

En la lista de entradas activas, seleccione la que desee utilizar como sub secundaria.

#### **Intercambiar**

Permite cambiar las fuentes de la ventana principal y la ventana PIP/PBP.

#### <u>Tamaño</u>

Permite seleccionar el tamaño de PIP/PBP.

### <u>Diseño</u>

Permite establecer la ubicación de la imagen PIP/PBP en la pantalla.

### Matriz PIP/PBP

Tabla de compatibilidad PIP/PBP, como se muestra a continuación:

| Matriz PIP/PBP | HDMI | Visual. de red | HDBaseT | 3G-SDI | VGA | DVI-D |
|----------------|------|----------------|---------|--------|-----|-------|
| HDMI           | —    | —              | —       | V      | V   | V     |
| Visual. de red | —    | —              | —       | V      | V   | V     |
| HDBaseT        | —    | —              | —       | V      | V   | V     |
| 3G-SDI         | V    | V              | V       | _      | _   | _     |
| VGA            | V    | V              | V       | _      | _   | _     |
| DVI-D          | V    | V              | V       | —      | —   | —     |

Nota:

- 1. Pueden producirse líneas intermitentes si el ancho de banda de ambas entradas es demasiado alto. Intente reducir la resolución.
- 2. La superposición de imágenes (frame tearing) de los fotogramas puede ocurrir debido a una diferencia en la velocidad de fotogramas entre la imagen principal y la secundaria; intente igualar la velocidad de fotogramas para cada entrada.

La tabla de diseños y tamaños de imagen PIP/PBP se muestra continuación:

| Diseño de la imagen | Tam     | PBP   |        |
|---------------------|---------|-------|--------|
| PIP/PBP             | Pequeño | Medio | Grande |
| PBP, izda principal | Р       | P     | Р      |
| PBP, arriba ppal.   | P       | P     | Р      |
| PBP, derecha ppal.  | P       | P     | P      |
| PBP, abajo ppal.    | Ρ       | P     | P      |
| PIP-Abajo derecha   | P       | P     | P      |
| PIP-Abajo izda      | P       | P     | P      |
| PIP-Arriba izda     | P       | P     | P      |
| PIP-Arriba derecha  | P       | P     | P      |

## Menú CONF.

|          | C                      | ONF.       |
|----------|------------------------|------------|
| PANTALLA | Idioma                 | Español    |
|          | Montaje en el techo    | Auto       |
|          | Proyección posterior   | Desactivar |
| SALIDA   | Ajustes de lente       |            |
|          | Configuración del menú |            |
|          | Conf. LED teclado      | Activar    |
| CONF.    | Seguridad              |            |
|          | Comunicaciones         |            |
| OPCIÓN   |                        |            |

#### <u>Idioma</u>

Puede mostrar el menú OSD multilingüe.

#### Montaje en el techo

Permite poner la imagen al revés para una proyección de montaje en techo.

#### Proyección posterior

Permite invertir la imagen para que se puede proyectar desde detrás de una pantalla translúcida.

#### Ajustes de lente

Permite configurar los ajustes de función de la lente. Consulte "Menú Ajustes de lente" en la página 40.

#### Configuración del menú

Permite configurar los ajustes de preferencias del menú. Consulte "Menú Ajuste de menús" en la página 41.

#### Conf. LED teclado

Permite encender o apagar la retroiluminación del teclado.

#### <u>Seguridad</u>

Defina la configuración de seguridad. Consulte "Menú Seguridad" en la página 41.

#### **Comunicaciones**

Permite configurar los ajustes de comunicaciones. Consulte "Menú Comunicaciones" en la página 42.

Menú Ajustes de lente

|          | Ajustes de lente           |
|----------|----------------------------|
| PANTALLA | Enfoque                    |
|          | Zoom                       |
|          | Desplazamiento de la lente |
| SALIDA   | Calibración de la lente    |
|          | Bloqueo lente No           |
| CONF.    |                            |
| OPCIÓN   |                            |

#### **Enfoque**

Permite ajustar la función de enfoque en la imagen proyectada.

#### <u>Zoom</u>

Permite ajustar la función zoom en la imagen proyectada.

#### Desplazamiento de la lente

Permite desplazar la imagen proyectada.

#### Calibración de la lente

Permite realizar la calibración y devuelve la lente a la posición central.

#### **Bloqueo lente**

Seleccione esta función para impedir el movimiento de los motores de la lente.

- **No**: El desplazamiento de la lente puede ser utilizado por el usuario.
- **Sí**: El desplazamiento de la lente se bloqueará.

Menú Ajuste de menús

|          | Configuración del menú |            |  |
|----------|------------------------|------------|--|
| PANTALLA | Transparencia de menús | 0          |  |
| SALIDA   | Mostrar mensajes       | Desactivar |  |
| CONF.    |                        |            |  |
| OPCIÓN   |                        |            |  |

#### Transparencia de menús

Permite cambiar la transparencia de fondo del menú OSD.

#### Mostrar mensajes

Permite mostrar mensajes de estado la pantalla.

### Menú Seguridad

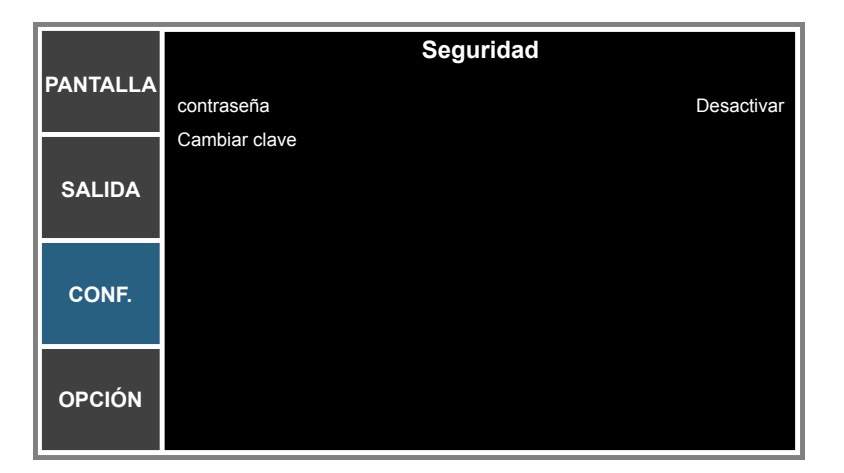

#### <u>contraseña</u>

La función Seguridad permite proteger el proyector mediante contraseña. En cuanto haya activado la función Seguridad, deberá introducir la contraseña para poder proyectar una imagen.

Nota: El valor predeterminado de la contraseña es "12345".

#### Cambiar clave

Cambiar la contraseña.

#### Menú Comunicaciones

|          | Comunicaciones                    |
|----------|-----------------------------------|
| PANTALLA | LAN                               |
|          | WLAN                              |
|          | Red                               |
| SALIDA   | Tasa de baudios puerto serie19200 |
|          | Ruta puert serie RS232            |
| 0015     | Dirección del proyector 0         |
| CONF.    |                                   |
|          |                                   |
|          |                                   |
| OPCION   |                                   |
|          |                                   |

#### <u>LAN</u>

Permite configurar los ajustes de la red de área local (LAN).

- DHCP: permite ACTIVAR o DESACTIVAR DHCP.
- Dirección IP: Selecciona una dirección IP.
- Máscara de subred: Selecciona el número de máscara de subred.
- Puerta de enlace: Selecciona la puerta de enlace por defecto de la red conectada al proyector.
- Dirección MAC: Muestra el valor de la dirección de red MAC.
- **Aplicar**: Aplica la configuración de red.

#### <u>WLAN</u>

Permite configurar los ajustes de la red inalámbrica de área local (WLAN).

- Habilitar: Activa/Desactiva la WLAN.
- IP de inicio: Inicio de la dirección IP.
- **IP de final**: Fin de la dirección IP.
- Máscara de subred: Permite asignar una máscara de subred.
- **Puerta de enlace**: Permite asignar una puerta de enlace predeterminada.
- Dirección MAC: Muestra el valor de la dirección de red MAC.
- **SSID**: Asigna el servicio de identificador de red.

#### <u>Red</u>

Permite configurar los ajustes generales de la red.

- Nombre del proyector: Muestra el nombre de host del proyector para la red.
- **Reiniciar la red**: Permite reiniciar la red.
- Restablecer valores red: Permite restablecer la configuración de fábrica en la configuración de la red. Se restablecerá la configuración de las siguientes opciones: Nombre del proyector, IP LAN, IP WLAN y SNMP.

#### Tasa de baudios puerto serie

Permite seleccionar la tasa de baudios del puerto de serie.

#### Ruta puert serie

Seleccione la ruta del puerto serie entre RS232 y HDBaseT.

#### Dirección del proyector

Permite establecer la dirección del proyector. El proyector responderá a los mandos a distancia de infrarrojos establecidos en la misma dirección que el proyector o en la dirección 0.

### Cómo utilizar el explorador Web para controlar el proyector

- 1. Establezca la opción DHCP en "Activar" en el proyector para permitir que el servidor DHCP asigne una dirección IP automáticamente.
- Abra el explorador Web en su PC y escriba la dirección IP del proyector ("CONF.: Comunicaciones > LAN > Dirección IP").

Nota: Los pasos de esta sección están basados en el sistema operativo Windows 7.

#### Realizar una conexión directa desde el ordenador al proyector \* (Para Windows 7 o superior)

- 1. Cambie la opción DHCP a "Desactivar" en el proyector.
- 2. Configure la dirección IP, máscara de subred y puerta de enlace en el proyector. Consulte "Menú Comunicaciones" en la página 42.
- En su PC, abra la página <u>Centro de redes y recursos compartidos</u>, y asigne exactamente los mismos parámetros establecidos en el proyector a su PC. Haga clic en "Aceptar" para guardar los parámetros.
  - Nota: El último grupo (por ejemplo: 100) de la dirección IP debe ser diferente del proyector. Asegúrese de que los parámetros de la red (es decir, otros grupos de la dirección IP y la máscara de subred) son similares a los mostrados en el menú OSD.

| Local Area Connection 2 Properties                                                                                     | X                                                                                                    |            |
|----------------------------------------------------------------------------------------------------|----------------------------------------------------------------------------------------------------|------------|
| Networking                                                                                                    |                                                                                                    |            |
| Connect using:                                                                                                    | Internet Protocol Version 4 (TCP/IPv4) Properties                                                                                                    | <u>? ×</u> |
| Atheros AR8151 PCI-E Gigabit Ethernet Controller (NDIS €                                                               | General                                                                                                    |            |
| This connection uses the following items:                                                                              | You can get IP settings assigned automatically if your network supports<br>this capability. Otherwise, you need to ask your network administrator<br>for the appropriate IP settings. |            |
| Client for Microsoft Networks                                                                                          | O Obtain an IP address automatically                                                                                                    |            |
| QoS Packet Scheduler                                                                                                   | □ Use the following IP address:                                                                                                    |            |
| File and Printer Sharing for Microsoft Networks                                                                        | IP address: 192.168.0.100                                                                                                    |            |
| Internet Protocol Version 4 (TCP/IPv4)                                                                                 | Subnet mask: 255 . 255 . 255 . 0                                                                                                    |            |
|                                                                                                    | Default gateway: 192 . 168 . 0 . 251                                                                                                    |            |
|                                                                                                    | O Obtain DNS server address automatically                                                                                                    |            |
| Install Uninstall Properties                                                                                           | Use the following DNS server addresses:                                                                                                    | - I        |
|                                                                                                    | Preferred DNS server: 192 . 168 . 0 . 251                                                                                                    |            |
| Transmission Control Protocol/Internet Protocol. The default<br>wide area network protocol that provides communication | Alternate DNS server: 1 . 0 . 0 . 0                                                                                                    |            |
| across diverse interconnected networks.                                                                                | Validate settings upon exit                                                                                                    |            |
| OK Cancel                                                                                                    | OK Cance                                                                                                    | el         |

4. Abra el navegador web en el PC y escriba la dirección IP del proyector en el campo URL, luego presione "Enter".

## Menú Configuración - Red - Configuración de control

### Función LAN\_RJ45

Para simplificar y facilitar el uso, el proyector proporciona diversas funciones de interconexión en red y administración remota. La función LAN/RJ45 del proyector a través de una red, permite la administración remota: Configuración de encendido/apagado, brillo y contraste. También se puede ver la información del estado del proyecto, tal como: Fuente de vídeo, etc.

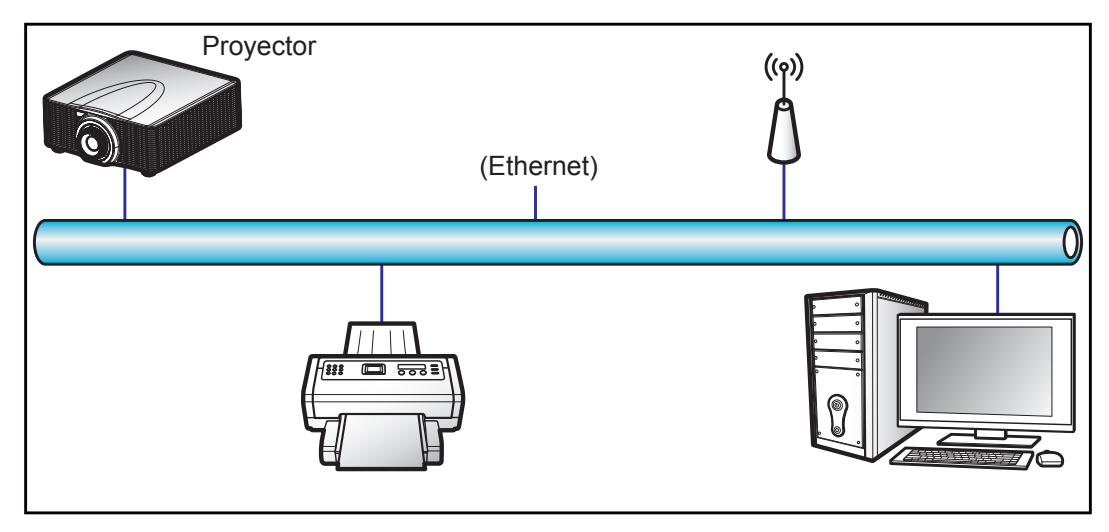

#### Funcionalidades del terminal de red LAN cableada

Este proyector se puede controlar utilizando un equipo de sobremesa (portátil) u otro dispositivo externo a través del puerto LAN y compatible con Crestron, Extron, AMX (detección de dispositivo) y PJLink.

- Crestron es una marca registrada de Crestron Electronics, Inc. de los Estados Unidos.
- Extron es una marca registrada de Extron Electronics, Inc. de los Estados Unidos.
- AMX es una marca registrada de AMX LLC de los Estados Unidos.
- PJLink se aplica para registro de marcas comerciales y logotipos en Japón, Estados Unidos de América y otros países por JBMIA.

El proyector es compatible con los comandos especificados en el controlador Crestron Electronics y software relacionado, por ejemplo RoomView<sup>®</sup>.

http://www.crestron.com/

Este proyector es compatible y admite el(los) dispositivo(s) Extron de referencia.

http://www.extron.com/

Este proyector es compatible con AMX (Detección de dispositivos).

http://www.amx.com/

Este proyector admite todos los comandos de PJLink Clase1 (Versión 1.00).

http://pjlink.jbmia.or.jp/english/

Para obtener más información acerca de los distintos tipos de dispositivos externos que se pueden conectar al puerto LAN/RJ45 y al mando a distancia del proyector, así como de los comandos de control admitidos para estos dispositivos externos, póngase en contacto con el equipo de servicio técnico directamente.

### LAN RJ45 (para Windows XP)

1. Enchufe un cable RJ45 al conector LAN del proyector y el ordenador (equipo portátil).

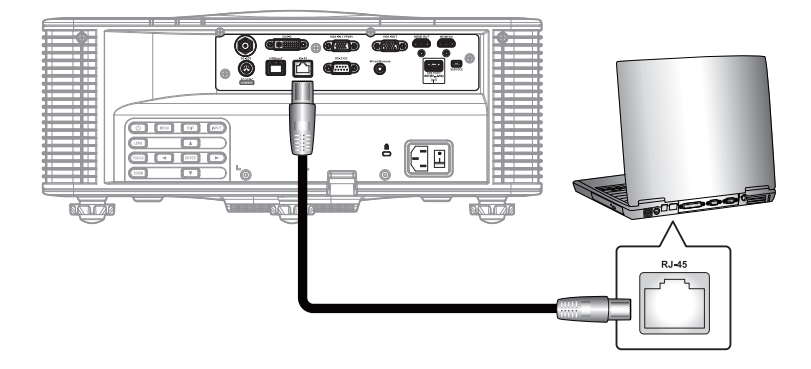

2. En su PC (equipo portátil), seleccione Start (Inicio) > Control Panel (Panel de control) > Network Connections (Conexiones de red).

| Administrator                         |                                      |
|---------------------------------------|--------------------------------------|
| Internet<br>Internet Explorer         | My Documents                         |
| Outlook Express                       | My Recent Documents →<br>My Pictures |
| Windows Media Player                  | My Music                             |
| 3 Windows Messenger                   | My Computer                          |
| Tour Windows XP                       | Set Program Access and<br>Defaults   |
| Windows Movie Maker                   | Connect To                           |
| Files and Settings Transfer<br>Wizard | Printers and Faxes                   |
|                                       | (2) Help and Support                 |
| All Programs                          | P Search                             |
|                                       | Log Off 🚺 Turn Off Computer          |
| 💐 Start 🥭 📝 🚱                         |                                      |

3. Haga clic con el botón secundario en Local Area Connection (Conexión de área local), y seleccione Property (Propiedades).

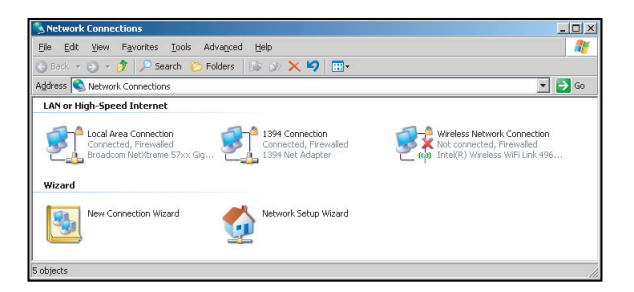

4. En la ventana Properties (Propiedades), seleccione la General tab (Pestaña general), y seleccione Internet Protocol (TCP / IP) (Protocolo de Internet (TCP/IP)).

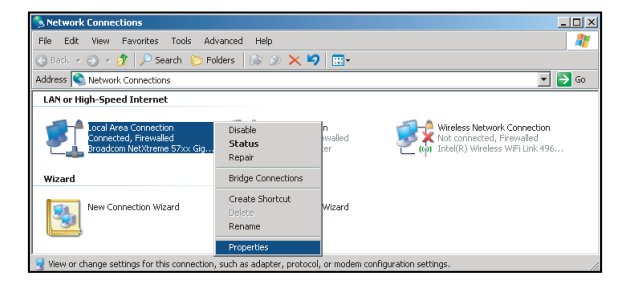

5. Haga clic en "Properties" (Propiedades).

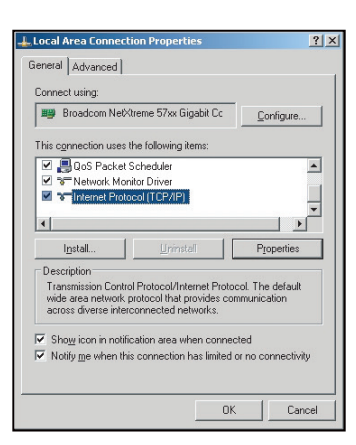

6. Escriba la dirección IP y la máscara de subred y haga clic en "OK" (Aceptar).

| Internet Protocol (TCP/IP) Prop                                                                           | erties 🛛 🔭 🗶                                                                     |
|----------------------------------------------------------------------------------------------------|----------------------------------------------------------------------------------|
| General                                                                                                   |                                                                                  |
| You can get IP settings assigned a<br>this capability. Otherwise, you nee<br>the appropriate IP settings. | utomatically if your network supports<br>d to ask your network administrator for |
| O Dotain an IP address automa                                                                             | atically                                                                         |
| <ul> <li>Use the following IP address</li> </ul>                                                          |                                                                                  |
| JP address:                                                                                               | 10 . 10 . 10 . 99                                                                |
| Sybnet mask:                                                                                              | 255.255.255.0                                                                    |
| Default gateway:                                                                                          | <u> </u>                                                                         |
| C Obtain DNB server address                                                                               | eutomatically                                                                    |
| <ul> <li>Use the following DNS served</li> </ul>                                                          | er addresses:                                                                    |
| Preferred DNS server:                                                                                     | A 4. 4                                                                           |
| Alternate DNS server:                                                                                     | 2 2 6                                                                            |
|                                                                                                    | Advanced                                                                         |
|                                                                                                    | OK Cancel                                                                        |

- 7. Presione el botón "Menú" en el proyector.
- 8. Seleccione CONF. > Comunicaciones > LAN.
- 9. Introduzca los siguientes parámetros de conexión:
  - DHCP: Desactivar
  - Dirección IP: 10.10.10.10
  - Máscara de subred: 255.255.255.0
  - Puerta de enlace predeterminada: 0.0.0.0
- 10. Presione "Aceptar" para confirmar la configuración.
- 11. Abra un navegador Web, por ejemplo Microsoft Internet Explorer con Adobe Flash Player 9.0 o superior instalado.
- 12. En la barra de direcciones, escriba la dirección IP del proyector: 10.10.10.10.

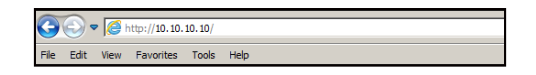

#### 13. Presione "Aceptar".

El proyector se encuentra configurado para la administración remota. La función LAN/RJ45 aparece tal como se muestra a continuación:

|                                              | Tools    | Info    | Help              |
|----------------------------------------------|----------|---------|-------------------|
|                                              |          |         |                   |
|                                              |          |         |                   |
|                                              |          |         |                   |
| Power                                        |          |         |                   |
| Sources List                                 | _        |         | Interface 2.7.2.6 |
| VGA                                          |          |         |                   |
|                                              | Me       | nu 🔺    | ReSync            |
|                                              |          | Enter   |                   |
|                                              | М        | ıte 🔻   | Input             |
| 3GSDI                                        |          | Exit    |                   |
|                                              |          |         |                   |
| <ul> <li>Freeze Brightness Contra</li> </ul> | st Sharp | oness 🕨 |                   |

Página principal

### Página de información

|                    |                       |                   | Tools       | Info     | Help |
|--------------------|-----------------------|-------------------|-------------|----------|------|
| 1000               |                       |                   |             |          |      |
| 100000             |                       |                   |             |          |      |
|                    |                       |                   |             |          |      |
|                    |                       |                   |             |          |      |
|                    |                       |                   |             |          |      |
|                    | Projector Information |                   | Projecto    | r Status |      |
| Projector Name     | SSID@766210002        | Power Statu       | s On        |          |      |
| Location           | Room                  | Source            | VGA         |          |      |
|                    |                       | Preset Mod        | -           |          |      |
| Firmware           | G81.14                | Projector Positio | Ceiling Aut | 0        |      |
| Mac Address        | 00:50:41:85:67:13     |                   |             |          |      |
| Resolution         | 0000×0000 00.00Hz     |                   |             |          |      |
| Light Source Hours | 110                   | Light Source Mod  | Constant P  | ower     |      |
|                    |                       |                   |             |          |      |
| Assigned To        | ZU850                 | Error Statu       | s           |          |      |
|                    |                       |                   |             |          |      |
|                    |                       |                   |             |          |      |
|                    | _                     |                   |             |          |      |
|                    |                       | Exit              |             |          |      |
|                    |                       |                   |             |          |      |

#### Página de herramientas

|            |                  |                 |                | Tools   | Info    | Help    |
|------------|------------------|-----------------|----------------|---------|---------|---------|
|            |                  |                 |                |         |         |         |
|            |                  |                 |                |         |         |         |
|            |                  |                 |                |         |         |         |
|            |                  |                 |                |         |         |         |
|            | Crestron Control |                 | Projector      |         | User Pa | ssword  |
| IP Address | 192.168.0.2      | Projector Name  | SSID@766210002 |         | Enabled |         |
| IP ID      | 5                | Location        | Room           | New Pas | ssword  |         |
| Port       | 41794            | Assigned To     | ZU850          | c       | onfirm  |         |
|            | Send             |                 | Send           |         |         | Send    |
|            |                  | DHCP            | Enabled        |         |         |         |
|            |                  | IP Address      | 192.168.0.100  |         | Admin P | assword |
|            |                  | Subnet Mask     | 255.255.255.0  |         | Enabled |         |
|            |                  | Default Gateway | 192.168.0.100  | New Pas | ssword  |         |
|            |                  |                 |                | C       | onfirm  |         |
|            |                  |                 |                |         |         | Send    |
|            |                  |                 | Send           |         |         |         |
|            |                  |                 | Evit           |         |         |         |
|            |                  |                 | LAIC           |         |         |         |

### Contactar con el servicio de ayuda de TI

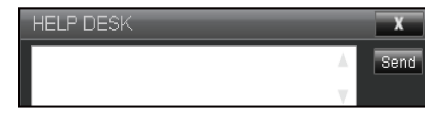

### Función RS232 mediante Telnet

Hay una forma alternativa de control de comandos RS232 en el proyector denominada "RS232 mediante TELNET" para la interfaz LAN / RJ45.

#### Guía de inicio rápido para "RS232 mediante TELNET"

- Compruebe y obtenga la dirección IP en el menú OSD del proyector.
- Asegúrese de que su PC o el equipo portátil puede acceder a la página Web del proyector.
- Asegúrese de que la configuración del "Firewall de Windows" está deshabilitada en que su PC o el equipo portátil filtre la función "TELNET".

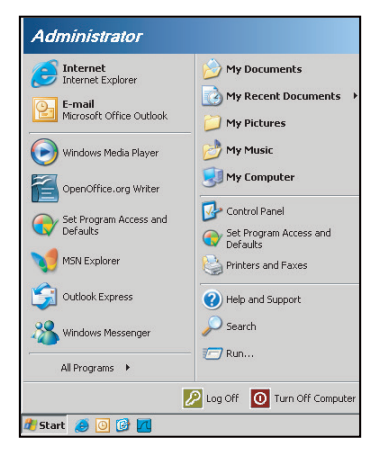

1. Seleccione Start (Inicio) > All Programs (Todos los programas) > Accessories (Accesorios) > Command Prompt (Símbolo de sistema.).

| •  | Set Program Access and Defaults |   |   |                      |
|----|---------------------------------|---|---|----------------------|
| 12 | Windows Catalog                 |   |   |                      |
| 0  | Windows Update                  |   |   |                      |
| 8  | New Office Document             |   |   |                      |
| -  | Open Office Document            |   |   |                      |
| 5  | Program Updates                 |   |   |                      |
| h  | Accessories                     | Þ | 6 | Accessibility        |
|    | Games                           | • |   | Entertainment        |
|    | Startup                         |   |   | System Tools         |
| 0  | Internet Explorer               |   | 1 | Address Book         |
| 1  | MSN Explorer                    |   |   | Calculator           |
| 3  | Outlook Express                 |   |   | Command Prompt       |
| 3  | Remote Assistance               |   |   | Notepad              |
| Э  | Windows Media Player            |   | W | Paint                |
| -0 | 117 L 11                        |   | 0 | Durante Constabiliti |

- 2. Escriba el formato de comando como se muestra a continuación:
  - telnet ttt.xxx.yyy.zzz 3023 (tecla "Enter" presionada)
  - (ttt.xxx.yyy.zzz: Dirección IP del proyector)
- 3. Si la Conexión Telnet está lista y el usuario puede introducir el comando RS232 y presionar después la tecla "Enter", el comando RS232 será viable.

#### Especificaciones para "RS232 mediante TELNET":

- 1. Telnet: TCP.
- 2. Puerto Telnet: 3023 (para obtener más detalles, póngase en contacto con el agente o tipo de servicio).
- 3. Utilidad Telnet: Windows "TELNET.exe" (modo consola).
- 4. Desconexión para RS232 mediante Telnet control normal: Cerrar
- 5. Utilidad Telnet de Windows directamente después de que la conexión TELNET esté lista.
  - Limitación 1 para Telnet-Control:hay menos de 50 bytes para la carga útil sucesiva de la red para la aplicación Telnet-Control.
  - Limitación 2 para Telnet-Control:hay menos de 26 bytes para un comando completo RS232 para Telnet-Control.
  - Limitación 3 para Telnet-Control: El retraso mínimo para el siguiente comando RS232 debe ser superior a 200 (ms).

## Menú OPCIONES

|          | OPCIÓN                         |              |
|----------|--------------------------------|--------------|
| PANTALLA | Fuente automática              | Activar      |
|          | Gran altitud                   | Desactivar   |
|          | Patrón de prueba               | Desactivar   |
| JALIDA   | Color de Fondo                 | Logo         |
|          | Aj. bot. directos              | Pant. Blanco |
| 0015     | Conf. potencia                 |              |
| CONF.    | Conf. fuente de luz            |              |
|          | Sensor de luz                  |              |
|          | Infromación                    |              |
| OPCION   | Restablecer valores de fábrica |              |
|          |                                |              |

### OPCIÓN (1/2)

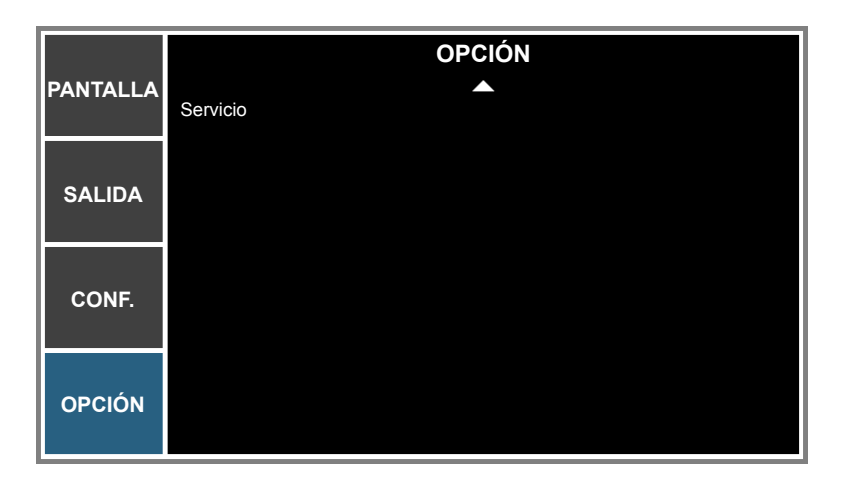

OPCIÓN (2/2)

### Fuente automática

Utilice esta opción para habilitar y deshabilitar fuentes de entrada.

- Activar: El proyector buscará otras señales si la señal de entrada actual se pierde.
- **Desactivar**: El proyector solamente buscará en la conexión de entrada actual.

#### Gran altitud

Si la opción "Activar" está seleccionara, los ventiladores aumentarán la velocidad. Esta función resulta de gran utilidad en áreas ubicadas a gran altitud donde el aire es más escaso.

#### Patrón de prueba

Permite visualizar un patrón de prueba o seleccione "Desactivar" para desactivar un patrón de prueba.

#### Color de Fondo

Utilice esta función para visualizar la pantalla "Logo", "Azul", "Negro", o "Blanco" cuando no exista ninguna señal disponible.

### Aj. bot. directos

Asigne una función diferente al botón de acceso directo del mando a distancia resaltando la función en la lista y presionando "Aceptar". Elija una función que todavía no tenga un botón dedicado y asigne el botón directo a dicha función. De esta forma podrá utilizar rápidamente y de forma sencilla la función elegida.

### Conf. potencia

Permite configurar los ajustes de alimentación. Consulte "Menú Conf. potencia" en la página 51.

#### Conf. fuente de luz

Permite configurar los ajustes de fuente de luz. Consulte "Menú Conf. fuente de luz" en la página 52.

#### Sensor de luz

- **Calibración de sensor de luz**: Calibra el sensor de luminosidad para utilizarlo con el modo de Luminancia constante, lo que permite al proyector establecerse para un brillo constante. Si el sensor de luz no se ha calibrado, el modo de Luminancia constante se deshabilitará.
- Calibrado:
  - Sí: El sensor de luz ha sido calibrado.
  - No: El sensor de luz no ha sido calibrado.

#### Infromación

Muestra en pantalla la información del proyector sobre la fuente, la resolución y la versión del software.

#### Restablecer valores de fábrica

permite restaurar los valores predeterminados de todas las configuraciones. No se reinicializará la red.

#### <u>Servicio</u>

Solo destinado al servicio técnico.

Menú Conf. potencia

|          |                                    | Conf. potencia |                      |
|----------|------------------------------------|----------------|----------------------|
| PANTALLA | Modo Espera                        |                | Modo 0,5 W           |
| SALIDA   | Encend. directo<br>Apagado autmát. |                | Desactivar<br>20 min |
|          | Temporizador de sueño              |                | No                   |
| CONF.    |                                    |                |                      |
| OPCIÓN   |                                    |                |                      |

### Modo Espera

Permite establecer el ajuste de modo de alimentación en espera.

- Modo 0,5 W: El modo de espera se activa en el proyector cuando éste se conecta a una toma de corriente de CA. (<0,5 W)</li>
- **Modo comunicación**: El proyector se puede controlar mediante el terminal LAN durante el modo de espera de la alimentación.

#### Encend. directo

Elija "Activar" para activar el modo Encendido directo. El proyector se encenderá automáticamente cuando se suministre alimentación CA, sin tener que presionar "<sup>1</sup> en el mando a distancia o presionar "<sup>1</sup> en el teclado del proyector.

#### Apagado autmát.

Establece el intervalo de temporizador de la cuenta atrás. El temporizador de cuenta atrás comenzará a contar cuando no haya señal enviada al proyector. El proyector se apagará automáticamente al finalizar la cuenta atrás. (en minutos).

#### Temporizador de sueño

Establece el intervalo de cuenta regresiva del temporizador. El temporizador de cuenta atrás comenzará independientemente de si se envía o no una señal al proyector. El proyector se apagará automáticamente al finalizar la cuenta atrás.

Nota: El valor del temporizador de apagado se restablecerá en cero tras el apagado del proyector.

Menú Conf. fuente de luz

|          | Conf. fuente de luz         |                        |  |  |  |  |  |  |  |  |  |
|----------|-----------------------------|------------------------|--|--|--|--|--|--|--|--|--|
| PANTALLA | Modo fuente luz             | Alimentación constante |  |  |  |  |  |  |  |  |  |
|          | Conf. potenc. constante     | 99                     |  |  |  |  |  |  |  |  |  |
|          | Conf. luminancia constante  | 80                     |  |  |  |  |  |  |  |  |  |
| SALIDA   | Cant. total horas proyector | 11                     |  |  |  |  |  |  |  |  |  |
| CONF.    |                             |                        |  |  |  |  |  |  |  |  |  |
| OPCIÓN   |                             |                        |  |  |  |  |  |  |  |  |  |

#### Modo fuente luz

Permite establecer la configuración del modo de fuente de luz. Cuando el "Modo Eco" es seleccionado, el proyector ajustará el ventilador a la velocidad más baja y conmutará la potencia del diodo láser al valor mínimo.

#### Conf. potenc. constante

Establezca el valor de la potencia del diodo láser.

#### Conf. luminancia constante

Permite establecer el valor de los ajustes de luminancia constante para mantener un brillo constante. El sensor luminoso supervisará el nivel de luz y aplicará más energía cuando el brillo del láser decaiga por el uso con el paso del tiempo. Cuando el ajuste del láser alcanza la máxima potencia, permanecerá con este ajuste.

Nota: El sensor luminoso necesita calibrarse para que el modo Luminancia const. funcione correctamente.

### Cant. total horas proyector

Muestra el tiempo de proyección.

## **Resoluciones compatibles**

### Tabla de temporización

| Tipo de<br>señal | Resolución | Tasa de<br>fotogramas<br>(Hz) | QD881    | VGA | HDMI | DVI | HDBaseT | 3G-SDI |
|------------------|------------|-------------------------------|----------|-----|------|-----|---------|--------|
|                  | 640x480    | 60                            | DMT0660  | V   | V    | V   | V       | —      |
|                  | 640x480    | 72                            | DMT0672  | V   | V    | V   | V       | —      |
|                  | 640x480    | 75                            | DMT0675  | V   | V    | V   | V       | —      |
|                  | 640x480    | 85                            | DMT0685  | V   | V    | V   | V       | —      |
|                  | 640x480    | 66,6                          | APP0667  | —   | V    | V   | V       | —      |
|                  | 720x400    | 70                            | IBM0770H | V   | V    | V   | V       | —      |
|                  | 800x600    | 60                            | DMT0860  | V   | V    | V   | V       | —      |
|                  | 800x600    | 72                            | DMT0872  | V   | V    | V   | V       | —      |
|                  | 800x600    | 75                            | DMT0875  | V   | V    | V   | V       | —      |
|                  | 800x600    | 85                            | DMT0885  | V   | V    | V   | V       | —      |
|                  | 800x600    | 120                           | CVR0812  | V   | V    | V   | V       | —      |
|                  | 832x624    | 75                            | 8362A75  | V   | V    | V   | V       | _      |
|                  | 848x480    | 50                            | CVT0850H | _   | V    | V   | V       | —      |
|                  | 848x480    | 60                            | CVT0860H | _   | V    | V   | V       | _      |
|                  | 848x480    | 75                            | CVT0875H | _   | V    | V   | V       | _      |
|                  | 848x480    | 85                            | CVT0885H | _   | V    | V   | V       | —      |
|                  | 1024x768   | 60                            | DMT1060  | V   | V    | V   | V       | _      |
|                  | 1024x768   | 75                            | DMT1075  | V   | V    | V   | V       | _      |
|                  | 1024x768   | 85                            | DMT1085  | V   | V    | V   | V       | _      |
|                  | 1024x768   | 120                           | CVR1012  | V   | V    | V   | V       | _      |
|                  | 1152x720   | 50                            | CVT1150D | _   | V    | V   | V       | _      |
|                  | 1152x720   | 60                            | CVT1160D | _   | V    | V   | V       | _      |
| PC               | 1152x720   | 75                            | CVT1175D | _   | V    | V   | V       | _      |
|                  | 1152x720   | 85                            | CVT1185D | _   | V    | V   | V       | _      |
|                  | 1152x864   | 60                            | CVT1160  | V   | V    | V   | V       | —      |
|                  | 1152x864   | 70                            | DMT1170  | V   | V    | V   | V       | —      |
|                  | 1152x864   | 75                            | DMT1175  | V   | V    | V   | V       | —      |
|                  | 1152x864   | 85                            | DMT1185  | V   | V    | V   | V       | —      |
|                  | 1152x870   | 75                            | APP1175  | —   | V    | V   | V       | —      |
|                  | 1280x720   | 50                            | CVT1250H | —   | V    | V   | V       | —      |
|                  | 1280x720   | 60                            | CVT1260H | V   | V    | V   | V       | —      |
|                  | 1280x720   | 75                            | CVT1275H | V   | V    | V   | V       | —      |
|                  | 1280x720   | 85                            | CVT1285H | V   | V    | V   | V       | —      |
|                  | 1280x720   | 120                           | _        | V   | V    | V   | V       | —      |
|                  | 1280x768   | 60                            | CVT1260E | V   | V    | V   | V       | —      |
|                  | 1280x768   | 75                            | CVT1275E | V   | V    | V   | V       | —      |
|                  | 1280x768   | 85                            | CVT1285E | V   | V    | V   | V       | —      |
|                  | 1280x800   | 50                            | CVT1250_ | V   | V    | V   | V       | —      |
|                  | 1280x800   | 60                            | DMT1260D | V   | V    | V   | V       | —      |
|                  | 1280x800   | 75                            | CVT1275_ | V   | V    | V   | V       | —      |
|                  | 1280x800   | 85                            | CVT1285_ | V   | V    | V   | V       | —      |
|                  | 1280x960   | 50                            | CVT1250  | —   | V    | V   | V       | —      |
|                  | 1280x960   | 60                            | CVT1260  | V   | V    | V   | V       | —      |
|                  | 1280x960   | 75                            | CVT1275  | V   | V    | V   | V       | —      |
|                  | 1280x960   | 85                            | CVT1285  | V   | V    | V   | V       | —      |

| Tipo de<br>señal | Resolución     | Tasa de<br>fotogramas<br>(Hz) | QD881    | VGA | HDMI | DVI | HDBaseT | 3G-SDI |
|------------------|----------------|-------------------------------|----------|-----|------|-----|---------|--------|
|                  | 1280x1024      | 50                            | CVT1250G | _   | ٧    | V   | V       | _      |
|                  | 1280x1024      | 60                            | DMT1260G | V   | V    | V   | V       | _      |
|                  | 1280x1024      | 75                            | DMT1275G | V   | V    | V   | V       | _      |
|                  | 1280x1024      | 85                            | DMT1285G | V   | V    | V   | V       | —      |
|                  | 1360x768       | 50                            | CVT1350H | —   | V    | V   | V       | —      |
|                  | 1360x768       | 60                            | DMT1360H | —   | V    | V   | V       | —      |
|                  | 1360x768       | 75                            | CVT1375H | —   | V    | V   | V       | —      |
|                  | 1360x768       | 85                            | CVT1385H | —   | V    | V   | V       | —      |
|                  | 1368x768       | 60                            | DMR1360H | V   | V    | V   | V       | —      |
|                  | 1400x1050      | 50                            | CVT1450  | —   | V    | V   | V       | _      |
| PC               | 1400x1050      | 60                            | CVT1460  | —   | V    | V   | V       | —      |
|                  | 1400x1050      | 75                            | CVT1475  | V   | V    | V   | V       | —      |
|                  | 1440x900       | 60                            | CVT1460D | V   | V    | V   | V       | -      |
|                  | 1440x900       | 75                            | CVT1475D | —   | V    | V   | V       | —      |
|                  | 1600x900       | 60                            | DMR1660H | —   | V    | V   | V       | _      |
|                  | 1600x1200      | 60                            | DMT1660  | V   | V    | V   | V       | —      |
|                  | 1680x1050      | 60                            | CVT1660D | V   | V    | V   | V       | -      |
|                  | 1920X1080      | 50                            | CVT1950H | —   | V    | V   | V       | —      |
|                  | 1920X1080      | 60                            | CVR1960H | V   | V    | V   | V       | -      |
|                  | 1920X1200RB    | 60                            | CVR1960D | V   | V    | V   | V       | —      |
|                  | 1920X1200RB    | 50                            | CVT1950D | V   | V    | V   | V       | -      |
| NTSC             | NTSC (M, 4.43) | 60                            |          | —   | —    | —   | —       | —      |
|                  | PAL (B,G,H,I)  | 50                            |          | -   | -    | -   | —       | -      |
| PAL              | PAL (N)        | 50                            |          | —   | —    | _   | —       | —      |
|                  | PAL (M)        | 60                            |          | -   | _    | -   | _       | -      |
| SECAM            | SECAM (M)      | 50                            |          | —   | —    | _   | —       | —      |
| SDTV             | 480i           | 60                            |          | V   | V    | V   | V       | -      |
|                  | 576i           | 50                            |          | V   | V    | V   | V       | —      |
| EDTV             | 480p           | 60                            |          | V   | V    | V   | V       | -      |
|                  | 576p           | 50                            |          | V   | V    | V   | V       | —      |
|                  | 1080i          | 25                            |          | V   | V    | V   | V       | -      |
|                  | 1080i          | 29                            |          | V   | V    | V   | V       | —      |
|                  | 1080i          | 30                            |          | V   | V    | V   | V       | -      |
|                  | 720p           | 50                            |          | V   | V    | V   | V       | —      |
| HDTV             | 720p           | 59                            |          | V   | V    | V   | V       | -      |
|                  | 720p           | 60                            |          | V   | V    | V   | V       | —      |
|                  | 1080p          | 23                            |          | V   | V    | V   | V       | _      |
|                  | 1080p          | 24                            |          | V   | V    | V   | V       | —      |
|                  | 1080p          | 25                            |          | V   | V    | V   | V       | —      |
|                  | 1080p          | 29                            |          | V   | V    | V   | V       | —      |
|                  | 1080p          | 30                            |          | V   | V    | V   | V       | —      |
| HDTV             | 1080p          | 50                            |          | V   | V    | V   | V       | _      |
|                  | 1080p          | 59                            |          | V   | V    | V   | V       | —      |
|                  | 1080p          | 60                            |          | V   | V    | V   | V       | _      |

| Tipo de<br>señal | Resolución                            | Tasa de<br>fotogramas<br>(Hz) | QD881 | VGA | HDMI | DVI | HDBaseT | 3G-SDI |
|------------------|---------------------------------------|-------------------------------|-------|-----|------|-----|---------|--------|
|                  | Empaquetado<br>de fotogramas<br>1080p | 24                            |       | _   | V    | —   | V       | —      |
|                  | Empaquetado<br>de fotogramas<br>720p  | 50                            |       | -   | V    | —   | V       | —      |
| 3D obligatorio   | Empaquetado<br>de fotogramas<br>720p  | 60                            |       | _   | V    | _   | V       | _      |
|                  | En paralelo<br>1080i                  | 50                            |       | —   | V    | —   | V       | —      |
|                  | En paralelo<br>1080i                  | 60                            |       | —   | V    | —   | V       | —      |
|                  | Arriba y abajo<br>720p                | 50                            |       | —   | V    | —   | V       | —      |
|                  | Arriba y abajo<br>720p                | 60                            |       | —   | V    | —   | V       | —      |
|                  | Arriba y abajo<br>1080p               | 24                            |       | —   | V    | —   | V       | —      |
|                  | 800x600                               | 120                           |       | —   | V    | —   | V       | —      |
| Fotograma        | 1024x768                              | 120                           |       | —   | V    | —   | V       | —      |
|                  | 1280x720                              | 120                           |       | —   | V    | _   | V       | _      |
|                  | 480i YcbCr422<br>10 bits              | 59,94                         |       | —   | —    | —   | —       | V      |
| 50-501           | 576i YcbCr422<br>10 bits              | 50                            |       | —   | —    | —   | _       | V      |
|                  | 720p YcbCr422<br>10 bits              | 50                            |       | —   | —    | —   | —       | V      |
|                  |                                       | 59,94                         |       | _   | _    | _   | _       | V      |
|                  |                                       | 60                            |       | —   | —    | —   |         | V      |
|                  |                                       | 50                            |       | _   | _    | _   | _       | V      |
|                  | 1080i YcbCr422<br>10 bits             | 59,94                         |       | —   | _    | —   |         | V      |
|                  | 10 510                                | 60                            |       | _   | _    | _   | _       | V      |
|                  |                                       | 23,98                         |       | —   | —    | —   |         | V      |
| HD-3DI           | 1080p                                 | 24                            |       | _   | _    | _   | _       | V      |
|                  | YcbCr422                              | 25                            |       | —   | —    | —   |         | V      |
|                  | 10 bits                               | 29,97                         |       | _   | _    | _   | _       | V      |
|                  |                                       | 30                            |       | —   | —    | —   |         | V      |
|                  | 1080sF                                | 25                            |       | _   | _    | _   | _       | V      |
|                  | YcbCr422                              | 29,97                         |       | —   | _    | _   | _       | V      |
|                  | 10 bits                               | 30                            |       | _   | _    | _   | _       | V      |
|                  | 1080p                                 | 50                            |       | —   | _    | _   | _       | V      |
| 3GA-SDI          | YcbCr422                              | 59,94                         |       | _   | _    | _   | _       | V      |
|                  | 10 bits                               | 60                            |       | —   | —    | —   |         | V      |
|                  | 1080p                                 | 50                            |       | _   | _    | _   | _       | V      |
| 368-SDI          | YcbCr422                              | 59,94                         |       | —   | _    | _   | _       | V      |
|                  | de carga útil<br>352M                 | 60                            |       | _   | _    | _   | _       | V      |

Nota: "RB" significa "eliminación de brillo reducida".

#### Tabla EDID

| ΟΡΤΟΜΑ:                    | WUXGA                   | Tabla EDID               |
|----------------------------|-------------------------|--------------------------|
|                            | Analógico               |                          |
| Temporización establecida: | Temporización estándar: | Temporización detallada: |
| 720 x 400 a 70 Hz          | 1440 x 900 a 75 Hz      | 1920 x 1200 a 60 Hz      |
| 720 x 400 a 88 Hz          | 1280 x 800 a 75 Hz      | 1920 x 1080 a 60 Hz      |
| 640 x 480 a 60 Hz          | 1280 x 1024 a 60 Hz     |                          |
| 640 x 480 a 67 Hz          | 1360 x 765 a 60 Hz      |                          |
| 640 x 480 a 72 Hz          | 1440 x 900 a 60 Hz      |                          |
| 640 x 480 a 75 Hz          | 1400 x 1050 a 60 Hz     |                          |
| 800 x 600 a 56 Hz          | 1600 x 1200 a 60 Hz     |                          |
| 800 x 600 a 60 Hz          | 1680 x 1050 a 60 Hz     |                          |
| 800 x 600 a 72 Hz          |                         |                          |
| 800 x 600 a 75 Hz          |                         |                          |
| 832 x 624 a 75 Hz          |                         |                          |
| 1024 x 768 a 60 Hz         |                         |                          |
| 1024 x 768 a 70 Hz         |                         |                          |
| 1024 x 768 a 75 Hz         |                         |                          |
| 1280 x 1024 a 75 Hz        |                         |                          |
| 1152 x 864 a 75 Hz         |                         |                          |
|                            | Digital                 |                          |
| Temporización establecida: | Temporización estándar: | Temporización detallada: |
| 720 x 400 a 70 Hz          | 1440 x 900 a 75 Hz      | 1920 x 1200 a 60 Hz      |
| 720 x 400 a 88 Hz          | 1280 x 800 a 75 Hz      | 1920 x 1080 a 60 Hz      |
| 640 x 480 a 60 Hz          | 1280 x 1024 a 60 Hz     |                          |
| 640 x 480 a 67 Hz          | 1360 x 765 a 60 Hz      |                          |
| 640 x 480 a 72 Hz          | 1440 x 900 a 60 Hz      |                          |
| 640 x 480 a 75 Hz          | 1400 x 1050 a 60 Hz     |                          |
| 800 x 600 a 56 Hz          | 1600 x 1200 a 60 Hz     |                          |
| 800 x 600 a 60 Hz          | 1680 x 1050 a 60 Hz     |                          |
| 800 x 600 a 72 Hz          |                         |                          |
| 800 x 600 a 75 Hz          |                         |                          |
| 832 x 624 a 75 Hz          |                         |                          |
| 1024 x 768 a 60 Hz         |                         |                          |
| 1024 x 768 a 70 Hz         |                         |                          |
| 1024 x 768 a 75 Hz         |                         |                          |
| 1280 x 1024 a 75 Hz        |                         |                          |
| 1152 x 864 a 75 Hz         |                         |                          |

| ΟΡΤΟΜΑ:                    | WUXGA                   | Tabla EDID               |
|----------------------------|-------------------------|--------------------------|
|                            | 3D digital              |                          |
| Temporización establecida: | Temporización estándar: | Temporización detallada: |
| 720 x 400 a 70 Hz          | 1024 x 768 a 120 Hz     | 1920 x 1200 a 60 Hz      |
| 720 x 400 a 88 Hz          | 1280 x 800 a 75 Hz      | 1920 x 1080 a 60 Hz      |
| 640 x 480 a 60 Hz          | 1280 x 1024 a 60 Hz     |                          |
| 640 x 480 a 67 Hz          | 1360 x 765 a 60 Hz      |                          |
| 640 x 480 a 72 Hz          | 800 x 600 a 120 Hz      |                          |
| 640 x 480 a 75 Hz          | 1400 x 1050 a 60 Hz     |                          |
| 800 x 600 a 56 Hz          | 1600 x 1200 a 60 Hz     |                          |
| 800 x 600 a 60 Hz          | 1680 x 1050 a 60 Hz     |                          |
| 800 x 600 a 72 Hz          |                         |                          |
| 800 x 600 a 75 Hz          |                         |                          |
| 832 x 624 a 75 Hz          |                         |                          |
| 1024 x 768 a 60 Hz         |                         |                          |
| 1024 x 768 a 70 Hz         |                         |                          |
| 1024 x 768 a 75 Hz         |                         |                          |
| 1280 x 1024 a 75 Hz        |                         |                          |
| 1152 x 864 a 75 Hz         |                         |                          |

## Tamaño de imagen y distancia de proyección

| Plataforma             |               |              | WUXGA (16:10)                                  |            |            |            |                            |            |         |           |          |           |
|------------------------|---------------|--------------|------------------------------------------------|------------|------------|------------|----------------------------|------------|---------|-----------|----------|-----------|
| DMD                    |               |              |                                                |            |            |            |                            | 0.67"      | ,       |           |          |           |
|                        |               |              | A01 A06                                        |            | A03        |            | Α                          | 13         | A       | 15        |          |           |
| Lente de proye         | cción         |              | Zoom                                           | ancho      | Está       | ndar       | Zoom                       | largo      | Zoom ul | tra-largo | Provecci | ión corta |
| Relación de pro        |               | 0.95         | .1.22                                          | 1.22       | -1.52      | 1.53       | -2.92                      | 2.90       | -5.50   | 0.75      | -0.95    |           |
| Relación de Zo         | om            |              | 1.2                                            | <br>8X     | 1.2        | 25X        | 1.                         | <u>9X</u>  | 1.      | 9X        | 1 26Y    |           |
| Distancia de pr        | ovección      |              | 1 03~7 88m 1 32~9 82 m 1 65~18 86m 3 13~35 53m |            |            |            |                            |            | 0.81-6  | 6 14m     |          |           |
| Tamaño de la p         | antalla de    | ;            | 1,00                                           | .,         |            | Dis        | istancia de proyección (m) |            |         |           |          | ,         |
| Relación de pro        | vección       |              | 0.95                                           | 1,22       | 1,22       | 1,52       | 1,53                       | 2.92       | 2.9     | 5,5       | 0,75     | 0,95      |
| Diagonal<br>(pulgadas) | Altura<br>(m) | Ancho<br>(m) | Mín<br>(m)                                     | Máx<br>(m) | Mín<br>(m) | Máx<br>(m) | Mín<br>(m)                 | Máx<br>(m) | Mín (m) | Máx (m)   | Mín (m)  | Máx (m)   |
| 50                     | 0,67          | 1,08         | 1,03                                           | 1,32       | 1,32       | 1,64       | 1,65                       | 3,15       | 3,13    | 5,94      | 0,81     | 1,03      |
| 60                     | 0,81          | 1,29         | 1,23                                           | 1,57       | 1,57       | 1,96       | 1,97                       | 3,77       | 3,74    | 7,10      | 0,97     | 1,23      |
| 70                     | 0,94          | 1,51         | 1,43                                           | 1,84       | 1,84       | 2,30       | 2,31                       | 4,41       | 4,38    | 8,31      | 1,13     | 1,43      |
| 80                     | 1,08          | 1,72         | 1,63                                           | 2,10       | 2,10       | 2,61       | 2,63                       | 5,02       | 4,99    | 9,46      | 1,29     | 1,63      |
| 90                     | 1,21          | 1,94         | 1,84                                           | 2,37       | 2,37       | 2,95       | 2,97                       | 5,66       | 5,63    | 10,67     | 1,46     | 1,84      |
| 100                    | 1,35          | 2,15         | 2,04                                           | 2,62       | 2,62       | 3,27       | 3,29                       | 6,28       | 6,24    | 11,83     | 1,61     | 2,04      |
| 110                    | 1,48          | 2,37         | 2,25                                           | 2,89       | 2,89       | 3,60       | 3,63                       | 6,92       | 6,87    | 13,04     | 1,78     | 2,25      |
| 120                    | 1,62          | 2,58         | 2,45                                           | 3,15       | 3,15       | 3,92       | 3,95                       | 7,53       | 7,48    | 14,19     | 1,94     | 2,45      |
| 130                    | 1,75          | 2,8          | 2,66                                           | 3,42       | 3,42       | 4,26       | 4,28                       | 8,18       | 8,12    | 15,40     | 2,10     | 2,66      |
| 140                    | 1,88          | 3,02         | 2,87                                           | 3,68       | 3,68       | 4,59       | 4,62                       | 8,82       | 8,76    | 16,61     | 2,27     | 2,87      |
| 150                    | 2,02          | 3,23         | 3,07                                           | 3,94       | 3,94       | 4,91       | 4,94                       | 9,43       | 9,37    | 17,77     | 2,42     | 3,07      |
| 160                    | 2,15          | 3,45         | 3,28                                           | 4,21       | 4,21       | 5,24       | 5,28                       | 10,07      | 10,01   | 18,98     | 2,59     | 3,28      |
| 170                    | 2,29          | 3,66         | 3,48                                           | 4,47       | 4,47       | 5,56       | 5,60                       | 10,69      | 10,61   | 20,13     | 2,75     | 3,48      |
| 180                    | 2,42          | 3,88         | 3,69                                           | 4,73       | 4,73       | 5,90       | 5,94                       | 11,33      | 11,25   | 21,34     | 2,91     | 3,69      |
| 190                    | 2,56          | 4,09         | 3,89                                           | 4,99       | 4,99       | 6,22       | 6,26                       | 11,94      | 11,86   | 22,50     | 3,07     | 3,89      |
| 200                    | 2,69          | 4,31         | 4,09                                           | 5,26       | 5,26       | 6,55       | 6,59                       | 12,59      | 12,50   | 23,71     | 3,23     | 4,09      |
| 250                    | 3,37          | 5,38         | 5,11                                           | 6,56       | 6,56       | 8,18       | 8,23                       | 15,71      | 15,60   | 29,59     | 4,04     | 5,11      |
| 300                    | 4,04          | 6,46         | 6,14                                           | 7,88       | 7,88       | 9,82       | 9,88                       | 18,86      | 18,73   | 35,53     | 4,85     | 6,14      |

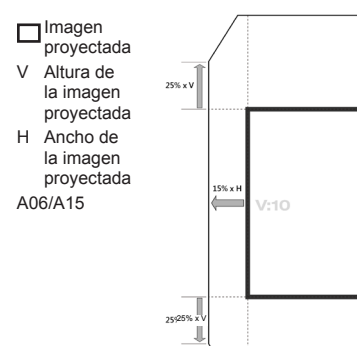

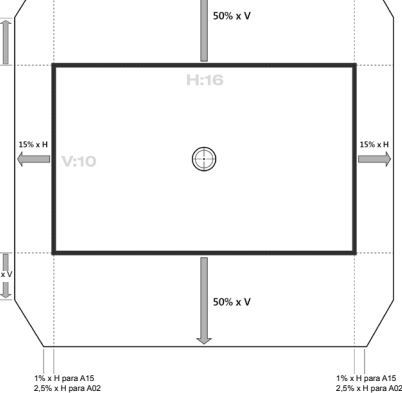

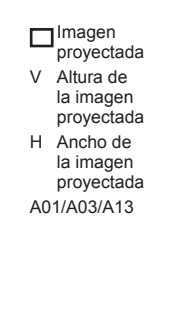

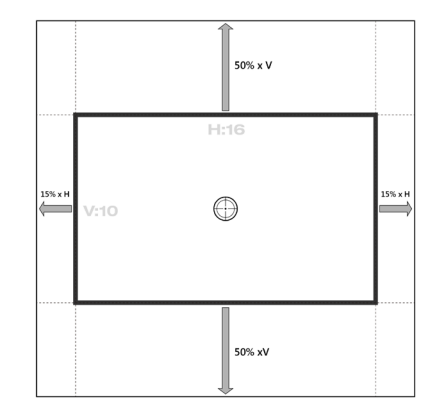

58 Español

## Dimensiones del proyector e instalación en el techo

- 1. Para no dañar el proyector, utilice el soporte para el techo de Optoma.
- 2. Si desea utilizar un montaje de techo de otros fabricantes, asegúrese de que los tornillos utilizados para fijar el proyector cumplen las siguientes especificaciones:
- Tipo de tornillo: M6 x 4
- Longitud mínima del tornillo: 20mm

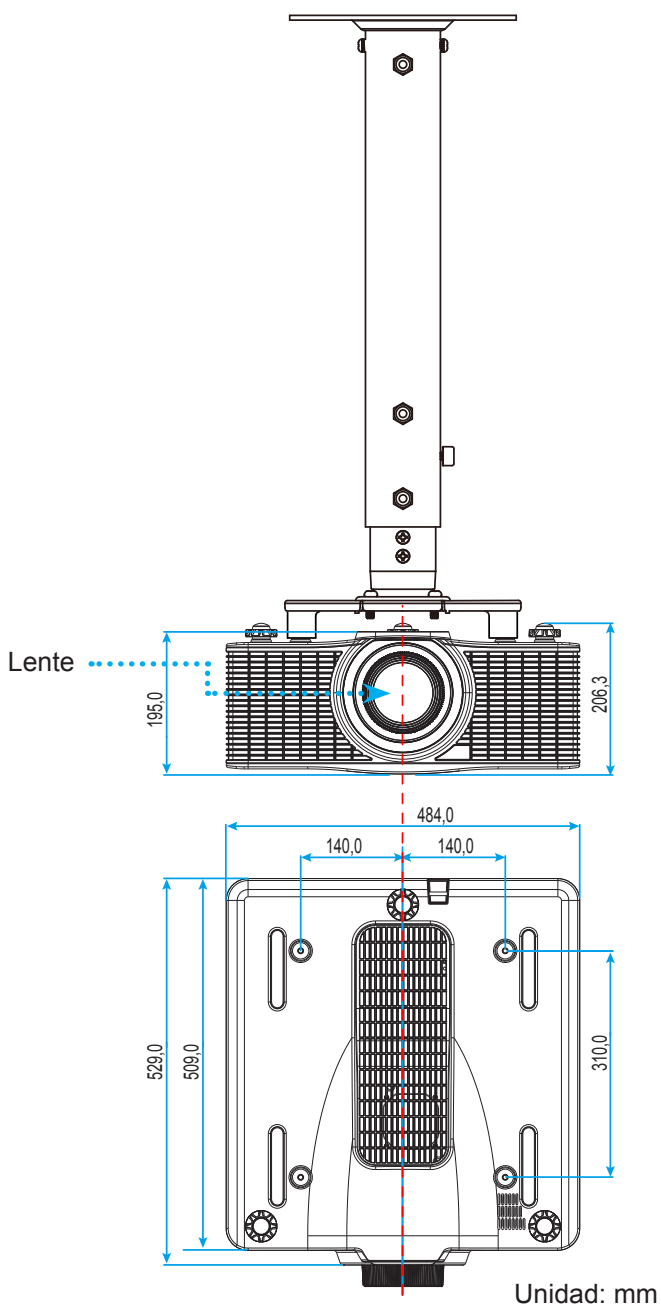

Nota: Tenga en cuenta que los daños resultantes de la instalación incorrecta invalidarán la garantía.

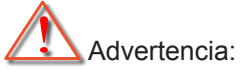

- Si compra un soporte para el techo de otro fabricante, asegúrese de utiliza tornillos del tamaño correcto. El tamaño de los tornillos dependerá del grosor de la placa de montaje.
- Asegúrese de mantener una distancia de al menos 30mm (3cm) entre el techo y la parte inferior del proyector.
- Evite instalar el proyector cerca de una fuente de calor.

Códigos del mando a distancia IR

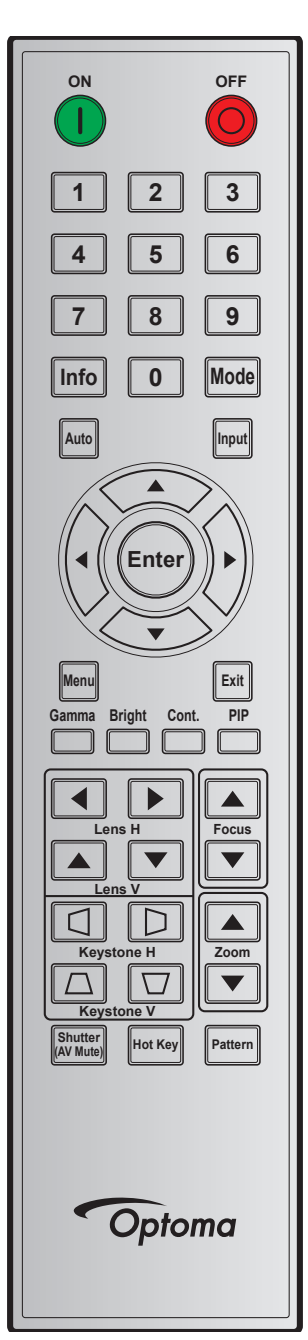

| Leyenda de     | Tecla de | Repetir | Dirección |        | Datos  |        | Descripción                                         |
|----------------|----------|---------|-----------|--------|--------|--------|-----------------------------------------------------|
| teclas         | posición | formato | Byte 1    | Byte 2 | Byte 3 | Byte 4 | Descripcion                                         |
| ENCENDIDO      | 1        | F1      | 32        | CD     | 02     | FD     | Presionar para encender el proyector.               |
| APAGADO<br>(O) | 2        | F1      | 32        | CD     | 2E     | D1     | Presionar para apagar el proyector.                 |
| 1              | 3        | F1      | 32        | CD     | 72     | 8D     | Se utiliza como número "1" del teclado<br>numérico. |
| 2              | 4        | F1      | 32        | CD     | 73     | 8C     | Se utiliza como número "2" del teclado numérico.    |

| Leyenda de               | Tecla de | Repetir | Dire   | cción  | Da     | tos    | Doporingión                                                                                              |
|--------------------------|----------|---------|--------|--------|--------|--------|----------------------------------------------------------------------------------------------------|
| teclas                   | posición | formato | Byte 1 | Byte 2 | Byte 3 | Byte 4 | Description                                                                                              |
| 3                        | 5        | F1      | 32     | CD     | 74     | 8B     | Se utiliza como número "3" del teclado numérico.                                                         |
| 4                        | 6        | F1      | 32     | CD     | 75     | 8A     | Se utiliza como número "4" del teclado numérico.                                                         |
| 5                        | 7        | F1      | 32     | CD     | 77     | 88     | Se utiliza como número "5" del teclado numérico.                                                         |
| 6                        | 8        | F1      | 32     | CD     | 78     | 87     | Se utiliza como número "6" del teclado numérico.                                                         |
| 7                        | 9        | F1      | 32     | CD     | 79     | 86     | Se utiliza como número "7" del teclado numérico.                                                         |
| 8                        | 10       | F1      | 32     | CD     | 80     | 7F     | Se utiliza como número "8" del teclado numérico.                                                         |
| 9                        | 11       | F1      | 32     | CD     | 81     | 7E     | Se utiliza como número "9" del teclado numérico.                                                         |
| Información              | 12       | F1      | 32     | CD     | 82     | 7D     | Presionar para visualizar información de la fuente de imagen.                                            |
| 0                        | 13       | F1      | 32     | CD     | 25     | DA     | Se utiliza como número "0" del teclado numérico.                                                         |
| Modo                     | 14       | F1      | 32     | CD     | 05     | FA     | Presionar para seleccionar el modo de visualización preestablecido.                                      |
| Auto                     | 15       | F1      | 32     | CD     | 04     | FB     | Presionar para sincronizar automáticamente el proyector con la fuente de entrada.                        |
| Entrada                  | 16       | F1      | 32     | CD     | 18     | E7     | Presionar para seleccionar una señal de entrada.                                                         |
| $ARRIBA(\blacktriangle)$ | 17       | F1      | 32     | CD     | 0F     | F0     | Presionar para seleccionar las opciones o realizar ajustes en su selección.                              |
| IZQUIERDA<br>(◀)         | 18       | F1      | 32     | CD     | 11     | EE     | Presionar para seleccionar las opciones o realizar ajustes en su selección.                              |
| Entrar                   | 19       | F1      | 32     | CD     | 14     | EB     | Presionar para confirmar la opción seleccionada.                                                         |
| DERECHA<br>(►)           | 20       | F1      | 32     | CD     | 10     | EF     | Presionar para seleccionar las opciones o realizar ajustes en su selección.                              |
| ABAJO (▼)                | 21       | F1      | 32     | CD     | 12     | ED     | Presionar para seleccionar las opciones o realizar ajustes en su selección.                              |
| Menú                     | 22       | F1      | 32     | CD     | 0E     | F1     | Presionar para mostrar los menús de visualización en pantalla del proyector.                             |
| Salir                    | 23       | F1      | 32     | CD     | 2A     | D5     | Presionar para volver al nivel anterior o salir<br>de los menús si se encuentra en el nivel<br>superior. |
| Gamma                    | 24       | F1      | 32     | CD     | 2B     | D4     | Presionar para ajustar los niveles del rango medio.                                                      |
| Brillante                | 25       | F1      | 32     | CD     | 28     | D7     | Presionar para ajustar la cantidad de luz en la imagen.                                                  |

| Levenda de                     | Tecla de | Repetir | Dire   | cción  | Da     | tos    |                                                                                            |
|--------------------------------|----------|---------|--------|--------|--------|--------|--------------------------------------------------------------------------------------------|
| teclas                         | posición | formato | Byte 1 | Byte 2 | Byte 3 | Byte 4 | Descripcion                                                                                |
| Cont.                          | 26       | F1      | 32     | CD     | 29     | D6     | Presionar para ajustar la diferencia entre las áreas claras y oscuras.                     |
| PIP                            | 27       | F1      | 32     | CD     | 43     | BC     | Presionar para activar/desactivar la función<br>PIP/PBP.                                   |
| Lente H◀                       | 28       | F1      | 32     | CD     | 41     | BE     | Presionar para ajustar la posición de la                                                   |
| Lente H 🕨                      | 29       | F1      | 32     | CD     | 42     | BD     | imagen horizontalmente.                                                                    |
| Enfoque 🔺                      | 30       | F1      | 32     | CD     | 86     | 79     | Presionar para ajustar el enfoque para<br>mejorar la claridad de imagen según se<br>desee. |
| Lente V 🔺                      | 31       | F1      | 32     | CD     | 34     | СВ     | Presionar para ajustar la posición de la imagen verticalmente.                             |
| Lente V 🔻                      | 32       | F1      | 32     | CD     | 32     | CD     | Presionar para ajustar la posición de la imagen verticalmente.                             |
| Enfoque ▼                      | 33       | F1      | 32     | CD     | 26     | D9     | Presionar para ajustar el enfoque para<br>mejorar la claridad de imagen según se<br>desee. |
| Distorsión<br>trapezoidal<br>□ | 34       | F1      | 32     | CD     | 87     | 78     | Presionar para ajustar la distorsión trapezoidal vertical.                                 |
| Distorsión<br>trapezoidal<br>☑ | 35       | F1      | 32     | CD     | 51     | AE     | Presionar para ajustar la distorsión trapezoidal vertical.                                 |
| Zoom 🔺                         | 36       | F1      | 32     | CD     | 52     | AD     | Presionar para ajustar el zoom para lograr el tamaño de imagen deseado.                    |
| Distorsión<br>trapezoidal<br>☑ | 37       | F1      | 32     | CD     | 53     | AC     | Presionar para ajustar la distorsión trapezoidal horizontal.                               |
| Distorsión<br>trapezoidal<br>D | 38       | F1      | 32     | CD     | 54     | AB     | Presionar para ajustar la distorsión trapezoidal horizontal.                               |
| Zoom ▼                         | 39       | F1      | 32     | CD     | 55     | AA     | Presionar para ajustar el zoom para lograr el tamaño de imagen deseado.                    |
| Obturador<br>(Silencio AV)     | 40       | F1      | 32     | CD     | 56     | A9     | Presionar para ocultar/mostrar la imagen en pantalla.                                      |
| Botón de<br>acceso<br>rápido   | 41       | F1      | 32     | CD     | 57     | A8     | Presionar para seleccionar los botones<br>predefinidos rápidamente.                        |
| Patrón                         | 42       | F1      | 32     | CD     | 58     | A7     | Presionar para visualizar un patrón de prueba.                                             |

## Solucionar problemas

Si detecta algún problema con el proyector, consulte la siguiente información. Si el problema persiste, póngase en contacto con su distribuidor o centro de servicio técnico local.

### Problemas con la Imagen

?

No aparece ninguna imagen en la pantalla

- Asegúrese de que todos los cables y conexiones de alimentación están bien conectados como se describe en la sección "Instalación".
- Asegúrese de que los contactos de los conectores no estén doblados o rotos.
- Asegúrese de que la función "Obturador (Silencio AV)" no está activada.
- La imagen está desenfocada
  - Presione el botón **Focus** ▲ o **Focus** ▼en el mando a distancia para ajustar el enfoque hasta que la imagen sea nítida y legible.
  - Asegúrese de que la pantalla del proyector se encuentra a la distancia requerida. (Consulte la página 58).
- La imagen se alarga al mostrarse en un título de DVD 16:10.
  - Al reproducir un DVD anamórfico o un DVD 16:10, el proyector mostrará la mejor imagen en el formato 16:10 en el lado del proyector.
  - Si reproduce el título de DVD en formato 4:3, cambie el formato a 4:3 en el menú OSD del proyector.
  - Configure el formato de la pantalla con el tipo de relación de aspecto 16:10 (panorámica) en el reproductor de DVD.
- La imagen es demasiado pequeña o demasiado grande
  - Presione el botón **Zoom** ▲ o **Zoom** ▼ en el mando a distancia para aumentar o disminuir el tamaño de la imagen proyectada.
  - Mueva el proyector para acercarlo o alejarlo de la pantalla.
  - Presione "Menú" en el panel del proyector, vaya a "SALIDA-->Relación de aspecto". Pruebe las distintas configuraciones.
- Los lados de la imagen están inclinados:
  - Si es posible, vuelva a situar el proyector de forma que esté centrado en la pantalla y por debajo de la parte inferior de ésta.
  - Utilice "SALIDA-->Alabeo imagen-->Corr. trapez. V" en el menú OSD para realizar un ajuste.
- 2 La imagen está invertida
  - Seleccione "CONF.-->Proyección posterior-->Activar" en el menú OSD para invertir la imagen para que pueda proyectar desde detrás de una pantalla translúcida.

### **Otros Problemas**

El proyector deja de responder a todos los controles

• Si es posible, apague el proyector y, a continuación, desenchufe el cable de alimentación. Espere al menos 20 segundos antes de conectar de nuevo la alimentación.

#### Problemas con el mando a distancia

- Si el mando a distancia no funciona
  - Compruebe que el ángulo de operación del mando a distancia está dentro de un ángulo de ±30° (horizontal o verticalmente) de los receptores IR del proyector.
  - Asegúrese de que no hay ningún obstáculo entre el mando a distancia y el proyector. No se aleje más de 10 metros (32,8 pies) del proyector.
  - Asegúrese de que las pilas están correctamente insertadas.
  - Reemplace las pilas si están agotadas.

## Indicador de advertencia

### Indicadores LED de estado

Los indicadores LED se encuentran en la parte posterior del proyector. A continuación se define cada uno de ellos.

| Managia                                                         |            | Luz LED    |              | LE           | D de esta    | do           | LED de silencio AV |            |  |
|-----------------------------------------------------------------|------------|------------|--------------|--------------|--------------|--------------|--------------------|------------|--|
| mensaje                                                         | Verde      | Naranja    | Rojo         | Verde        | Naranja      | Rojo         | Verde              | Naranja    |  |
| Estado de espera<br>(indicación en el botón de<br>alimentación) | _          | _          | _            | _            | _            | _            |                    | _          |  |
| Encendido (calentamiento)                                       | _          | _          | —            | _            | Intermitente | —            |                    | —          |  |
| Encendido y diodo láser<br>encendido                            | Permanente | _          | _            | Permanente   | _            | _            | Permanente         | _          |  |
| Apagado (enfriamiento)                                          | _          | _          | _            | _            | Intermitente | _            |                    | —          |  |
| Silencio de AV desactivado<br>(imagen mostrada).                | Permanente | _          | _            | Permanente   | _            | _            | Permanente         | _          |  |
| Silencio de AV activada<br>(imagen en negro)                    | Permanente | _          | _            | Permanente   | _            | _            | _                  | Permanente |  |
| Comunicación del<br>proyector                                   | Permanente | _          | _            | Intermitente | _            | _            | Permanente         | _          |  |
| Actualización del firmware                                      | _          | —          | —            | Intermitente | Intermitente | —            | _                  | —          |  |
| El período de vida útil del<br>diodo láser ha expirado          | _          | Permanente | _            |              | _            | _            | _                  | _          |  |
| La unidad pierde más del<br>60 % de la luminancia<br>inicial    | _          | _          | Intermitente | _            | _            | _            | _                  | _          |  |
| Error (temperatura<br>elevada)                                  | _          |            |              |              |              | Permanente   |                    | _          |  |
| Error (fallo de Ventilador)                                     | _          | _          | —            | —            | —            | Intermitente | —                  | —          |  |

Nota: El LED del panel de mandos (botón de alimentación) parpadeará en naranja para el modo de espera.

Apagado:

•

•

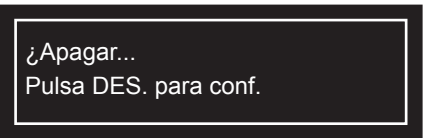

Incidencia en la luz de alimentación debido a la alta temperatura ambiente:

The light power will be reduced due to the high ambient temperature.

• Incidencia en el tiempo de vida del DMD, debido a la alta temperatura ambiente:

Running the projector at high ambient temperature will impact DMD life time.

Ajuste Control LAN:

| Control LAN | Puerto |
|-------------|--------|
| AMX         | 9131   |
| Crestron    | 41794  |
| PJ-Link     | 4352   |
| Telnet      | 23     |
| Http        | 80     |

### **Especificaciones**

| Ópticas                           | Descripción                                                                                                    |
|-----------------------------------|----------------------------------------------------------------------------------------------------|
| Resolución                        | WUXGA (1920x1200)                                                                                                    |
| Lente                             | Energía Zoom/Enfoque                                                                                                    |
| Diodo láser                       | 35 W a 3 A (modo normal)                                                                                                    |
| Tamaño de la imagen<br>(diagonal) | 50~300"                                                                                                    |
| Distancia de proyección           | Consulte la sección "Tamaño de imagen y distancia de proyección" en la tabla<br>página 58                                                                                                    |
| Eléctricas                        | Descripción                                                                                                    |
| Entradas                          | 1 x HDMI (versión1.4) (con tornillo de bloqueo)<br>1 x DVI-D (solo soporta la señal digital)<br>1 x ENTRADA VGA (D-Sub de 15 contactos) (entrada de PC)<br>1 x HDBaseT                                                                                                    |
| Salidas                           | 1 x HDMI (versión1.4) (con tornillo de bloqueo)<br>1 x Salida VGA (Soporta bucle de paso VGA para monitor) (Salida de Monitor)<br>1 x Salida de SINCRONIZACIÓN 3D<br>1 x 3G-SDI                                                                                                    |
| Puerto de control                 | <ul> <li>1 x RS232 (D-sub 9 pin) (Control PC)</li> <li>1 x Cable de entrada (3,5mm clavija de teléfono) (Entrada del mando a distancia)</li> <li>1 x USB tipo A (para uso de la llave WiFi)</li> <li>1 x Mini USB (Solo para actualizar FW LAN) (Servicio)</li> <li>1 x RJ45 (LAN)</li> </ul> |
| Requisitos de alimentación        | CA 100V - 240V, 50/60Hz                                                                                                    |
| Corriente de entrada              | 6,5A - 2,5A                                                                                                    |
| Mecánicas                         | Descripción                                                                                                    |
| Orientación de instalación        | Mesa-Arriba, instalación en el techo, vertical (orientación de 360 grados)                                                                                                    |
| Dimensiones                       | 484 (An) x 509 (F) x 185 (Al) mm (sin lente, sin elevadores)                                                                                                    |

 

 Peso
 18,5 kg

 Condiciones
 Funcionamiento: 5~40°C (>35°C, atenuación automática para 75% modo normal), 10~85% HR, sin condensación

Nota: Todas las especificaciones están sujetas a cambio sin previo aviso.

### Sucursales internacionales de Optoma

Póngase en contacto con la sucursal perteneciente a su país si desea recibir asistencia técnica.

### Estados Unidos

3178 Laurelview Ct. Fremont, CA 94538, USA www.optomausa.com

Canadá 3178 Laurelview Ct. Fremont, CA 94538, USA www.optomausa.com

### América Latina

3178 Laurelview Ct. Fremont, CA 94538, USA www.optomausa.com

### Europa

42 Caxton Way, The Watford Business Park Watford, Hertfordshire, WD18 8QZ, UK ( +44 (0) 1923 691 800 www.optoma.eu +44 (0) 1923 691 888 Tel. de asistencia técnica: +44 (0)1923 691865 service@tsc-europe.com

### **Benelux BV**

Randstad 22-123 1316 BW Almere Países Bajos www.optoma.nl

### Francia

| Bâtiment E                         | ( | +33 1 41 46 12 20  |
|------------------------------------|---|--------------------|
| 81-83 avenue Edouard Vaillant      | E | +33 1 41 46 94 35  |
| 92100 Boulogne Billancourt, France |   | savoptoma@optoma.f |

### España

C/José Hierro, 36 Of. 1C 28522 Rivas VaciaMadrid, España

### Alemania

Wiesenstrasse 21 W D40549 Düsseldorf, Alemania

### Escandinavia

Lerpeveien 25 3040 Drammen Noruega

PO.BOX 9515 3038 Drammen Noruega

#### Corea

WOOMI TECH.CO.,LTD. 4F, Minu Bldg.33-14, Kangnam-Ku, 🔂 +82+2+34430005 Seúl, 135-815, COREA korea.optoma.com

888-289-6786 510-897-8601 services@optoma.com

888-289-6786 510-897-8601 services@optoma.com A

888-289-6786 뒘 510-897-8601 services@optoma.com

### Japón

東京都足立区綾瀬3-25-18 株式会社オーエス コンタクトセンター:0120-380-495 www.os-worldwide.com

Marchine Marchine Strategy info@os-worldwide.com

## Taiwán

12F., No. 213, Sec. 3, Beixin Rd., Xindian Dist., New Taipei City 231, Taiwan, R.O.C. www.optoma.com.tw

### Hong Kong

Unit A, 27/F Dragon Centre, 79 Wing Hong Street, Cheung Sha Wan, Kowloon, Hong Kong

#### China

5F, No. 1205, Kaixuan Rd., **Changning District** Shanghai, 200052, China

+852-2396-8968

services@optoma.com.tw

+886-2-8911-8600

📄 +886-2-8911-6550

asia.optoma.com

| ( | +86-21-62947376 |
|---|-----------------|
| F | +86-21-62947375 |

+852-2370-1222

www.optoma.com.hk

www.optoma.com.cn

| Ç | +34 91 499 06 06 |  |
|---|------------------|--|

【 +31 (0) 36 820 0252

📄 +31 (0) 36 548 9052

ing +34 91 670 08 32

( +49 (0) 211 506 6670 +49 (0) 211 506 66799 info@optoma.de

【 +47 32 98 89 90 📑 +47 32 98 89 99 info@optoma.no

+82+2+34430004

### www.optoma.com